# HTML I. KÖNYV: ALAPOK

# I. HTML-bevezetés

# Mi a HTML?

A weboldalakat leíró nyelv (Hyper Text Markup Language = Hiper Szövegjelölő Nyelv); nem programozási-, hanem jelölőnyelv. Mint jelölőnyelv, jelölő címkékből ["tag"-ekből (ejtsd: "teg")] áll.

# HTML-tagek

A HTML tagek utasítások hegyes zárójelbe tett rövidítései, pl. **<html>.** Többnyire párban állnak, mint pl. **<b>** és **</b>**. Az első a nyitó, a második a záró tag.

# HTML-dokumentumok = weboldalak

A HTML dokumentumok HTML tagekből és szabad szövegből állnak. Ezek együttese voltaképpen weboldalak leírása; ezért a HTML-dokumentumokat weboldalaknak is nevezik. A web-böngésző programok a HTML-dokumentumokat weboldalakként tudják megjeleníteni.

# .HTML vagy .HTM fájl-kiterjesztés?

A HTML fájlok mentésekor a .htm vagy .html fájlformátum egyaránt használható. A .htm alak a régebbi időkből ered, amikor a szoftverek csak hárombetűs fáljkiterjesztések használatát tették lehetővé. Új szoftverekkel a .html formátum nyugodtan használható.

| <u>Tagek:</u>                   |               |
|---------------------------------|---------------|
| weboldal:                       | <html></html> |
| dokumentumtest:                 | <body></body> |
| első címsor:                    | <h1></h1>     |
| bekezdés:                       |               |
| <html><br/><body></body></html> |               |
| <h1>My First H</h1>             | leading       |
| My first pa                     | ragraph.      |
| <br>                            |               |

E weboldalnál a **<html>** és **</html>** tagek közötti rész a weboldal leírása; a **<body>** és **</body>** tagek között található a megjelenítésre kerülő tartalom. A **<h1>** és **</h1>** közötti szöveg címsorként, a és közötti pedig bekezdésként kerül megjelenítésre.

# II. HTML alapismeretek

#### HTML címsorok

A weblapok címsorait a <h> és </h> tagek közé írjuk, így: <html> <body>

<h1>This is heading 1</h1> <h2>This is heading 2</h2> <h3>This is heading 3</h3> <h4>This is heading 4</h4> <h5>This is heading 5</h5> <h6>This is heading 6</h6>

</body> </html>

Ezzel hatféle szintű (és szöveg-méretű) címsort hozhatunk létre.

#### HTML bekezdések

A html bekezdéseket a és tagek közé írjuk: <html> <body>

```
This is a paragraph.
This is a paragraph.
This is a paragraph.
```

</body> </html> A fenti három bekezdés a weboldalon elkülönülve jelenik meg.

# **HTML-linkek**

A HTML-linkeket az <**a**> és </**a**> taggel jelöljük: <html> <body>

```
<a href="http://www.w3schools.com">
This is a link</a>
```

#### </body>

```
</html>
```

A linkelt címet a **href** attribútum (jellemző) írja le; a weboldalon csak a nyitó és záró tagek közötti szöveg jelenik meg ("This is a link").

#### HTML-képek

A HTML-képeket az **<img** /**>** egyszerű taggel jelöljük: <html> <body>

<img src="w3schools.jpg" width="104" height="142" />

</body> </html> A kép neve és méretei itt is attribútumokként kerülnek megadásra.

| <u>Tagek:</u> |                                           |
|---------------|-------------------------------------------|
| Címsor:       | <h1> </h1>                                |
| Bekezdés:     |                                           |
| Link:         | <a href="URL"></a>                        |
| Kép:          | <img height="100" src="URL" width="100"/> |

# III. HTML-elemek

# HTML-elemek

A HTML-dokumentumokat HTML-elemek írják le. A HTML elem mindaz, ami a nyitó és záró tag között szerepel.

| Nyitó tag                  | A HTML-elem tartalma | Záró tag |
|----------------------------|----------------------|----------|
|                            | This is a paragraph  |          |
| <a href="default.htm"></a> | This is a link       |          |
| <br>                       |                      |          |

# HTML-mondattan

- A HTML-elemek nyitó taggel kezdődnek.
- A HTML-elemek záró taggel vágződnek.
- Az elem tartalma mindaz, ami a nyitó és záró tag között szerepel.
- Némelyik HTML elemnek nincs tartalma.
- A tartalom nélküli elemeket a nyitó tagben zárjuk le.
- A legtöbb HTML-elemben attribútumok (jellemzők) szerepelnek.

# Egymásba ágyazott HTML-elemek

A legtöbb HTML-elem egymásba ágyazható, azaz tartalmazhat további HTML-elemeket. A HTMLdokumentumok egymásba ágyazott HTML-elemekből állnak, pl.: <html>

```
<body>This is my first paragraph.</body>
```

</html>

A fenti példában három HTML-elem szerepel:

- A elem, mely egy bekezdést ír le a HTML-dokumentumban. Ennek az elemnek van nyitó [] és záró [] tagje. Az elem tartalma: This is my first paragraph.
- A <body> elem, ami a HTML-dokumentum tartalmi részét foglalja magában (dokumentumtest). Ennek az elemnek van nyitó [<body>] és záró [</body>] tagje. Az elem tartalma egy másik HTML elem (egy elem).
- A <html> elem, ami magában foglalja a HTML-dokumentum egészét. Ennek az elemnek van nyitó [<html>] és záró [</html>] tagje. Az elem tartalma egy másik HTML elem (egy <body> elem).

# Ne feledkezzünk meg a záró tagről!

A legtöbb böngésző a záró tagek hiányában is helyesen jeleníti meg a HTML-dokumentumot, pl.:

```
This is a paragraph
This is a paragraph
```

Mindenesetre a záró tag elhagyása váratlan eredményekhez vagy hibákhoz vezethet, ezért kerülendő. A HTML jövőbeni verziói sem teszik majd lehetővé a záró tagek elhagyását!

# Üres HTML-elemek

A tartalom nélküli HTML-elemeket üresnek nevezik. Az üres elemeket a nyitó tagben zárhatjuk le.

A **<br>** egy üres elem, záró tag nékül (sortörést jelent). Az XHTML-ben, XML-ben és a HTML jövőbeni verzióiban azonban minden elemet le kell zárni. Ennek szabályos módja, hogy a nyitó tag végébe egy

perjelet írunk, így: **<br** /**>**. Habár tehát a **<br>** jelölést a legtöbb jelenlegi böngésző elfogadja, az elkövetkező időkre való tekintettel célszerűbb **<br** /**>**-t írnunk!

# Írjuk kisbetűvel a tageket!

A HTML-tagek kis- és nagybetűvel egyaránt írhatók; tehát <**P**> ugyanazt jelenti, mint <**p**>. Sok webhelyen nagybetűs HTML-tageket használnak.

A Word Wide Web Consortium (W3C) azonban a kisbetűs tagek alkalmazását ajánlja a HTML4-ben, és előírja, hogy az (X)HTML következő verzióiban már csakis kisbetűs tagek szerepeljenek.

Tagek: Sortörés: <br />

# IV. HTML-attribútumok

# HTML-attribútumok

A HTML-attribútumok a HTML-elemekre vonatkozó kiegészítő információkat tartalmaznak. A HTMLattribútumok mindig a kezdő tagben találhatók, és név/érték párokból állnak, pl.: **name="value"**.

# Példa egy attribútumra:

A HTML-linkeket az **<a>** tag írja le. A hivatkozott weblap-címet a **href** attribútum tartalmazza: <html> <body>

<a href="http://www.w3schools.com"> This is a link</a>

</body> </html>

# Mindig tegyük idézőjelbe az attribútum-értékeket!

Az attribútum-értékeket mindig idézőjelbe kell tenni. Legelterjedtebbek a kettős idézőjelek, de az egyszeresek használata is megengedett.

Egyes ritka esetekben az attribútum-érték maga is tartalmaz idézőjelet. Ekkor az attribútumot egyszeres idézőjelbe tehetjük, pl.: name='John "Shotgun" Nelson'.

# Használjunk kisbetűs attribútumokat!

Az attribútum-nevek és -értékek kis- és nagybetűkkel egyaránt írhatók. Ugyanakkor a World Wide Web Consortium (W3C) javasolja a kisbetűs attribútum-nevek/-értékek használatát a HTML 4-re vonatkozóan. Az (X)HTML újabb verzióiban kisbetűs attribútumokat kell majd használni.

# Néhány attribútum

Az alábbi táblázatban található attribútumok a legtöbb HTML-elemben alkalmazhatók:

| Attribútum | Érték            | Leírás                                                                 |
|------------|------------------|------------------------------------------------------------------------|
| class      | classname        | Specifies a classname for an element                                   |
| id         | id               | Specifies a unique id for an element                                   |
| style      | style_definition | Specifies an inline style for an element                               |
| title      | tooltip_text     | Specifies extra information about an element (displayed as a tool tip) |

# V. HTML-címsorok

#### HTML-címsorok

A címsorokat a **<h1>** - **<h6>** tagek írják le. A **<h1>** a legnagyobb, a **<h6>** pedig a legkisebb címsorszintnek felel meg.

### Példa címsorokra:

<html> <body> <h1>This is heading 1</h1> <h2>This is heading 2</h2> <h3>This is heading 3</h3> <h4>This is heading 4</h4> <h5>This is heading 5</h5> <h6>This is heading 6</h6> </body>

</html>

A böngészők automatikusan üres sorokat hagynak a címsorok előtt és után, azok megjelenítésekor.

# A címsorok fontosak

Címsorokhoz csak HTML-címsorokat használjunk; de ne használjuk őket kapitális vagy félkövér betűhatások előidézéséhez! A címsorok a weboldalak szerkezetének és tartalmának felismerésében segítik az internetes keresőmotorokat. A látogatók ugyancsak a címsorokat átfutva kapnak benyomást a weblap szerkezetéről, ennek megfelelően kell a címsorokat alkalmazni. A H1 címsorokat fő-, a H2-ket mellék-, a H3-akat még mellékesebb, stb. címekhez használjuk!

# HTML-vonalak

A **<hr** /> tag egy vízszintes vonalat jelöl a HTML-oldalon; ezért különféle tartalmak elválasztására alkalmazzuk, pl.:

```
<html>
<body>
The hr tag defines a horizontal rule:
<hr />
This is a paragraph
<hr />
This is a paragraph
<hr />
This is a paragraph
</body>
</html>
```

# HTML-megjegyzések

A HTML-kód áttekinthetőségének és érthetőségének javítására megjegyzéseket írhatunk bele, melyeket a böngészők nem vesznek figyelembe, azaz nem jelenítik meg őket. Pl.: <html> <body>

```
<!--This comment will not be displayed-->
This is a regular paragraph
```

</body> </html>

# A HTML-forráskód megtekintése

Előfordult már Önnel, hogy egy weboldal láttán felkiáltott: "Nahát! Ezt meg hogy csinálták?" Megtudhatja, hogyha jobb egérgombbal az oldalra kattint, majd a "View Source" (Internet Explorer) vagy a "View Page Source" (Firefox) parancsra! Az ekkor megnyíló ablak a weboldal HTML-kódját mutatja.

Tagek:Vízszintes vonal:<hr />Megjegyzés:

#### VI. HTML-bekezdések HTML-bekezdések

```
A bekezdéseket a  taggel jelöljük, pl.:
<html>
<body>
This is a paragraph.
This is a paragraph.
This is a paragraph.
</body>
</body>
</html>
```

A böngészők automatikusan üres sorokat hagynak a bekezdések előtt és után, azok megjelenítésekor.

#### Ne feledkezzen meg a záró tagről!

A legtöbb böngésző akkor is helyesen jeleníti meg a weboldalt, ha a záró tagek hiányoznak: <html> <body> This is a paragraph. This is a paragraph. This is a paragraph. Don't forget to close your HTML tags! </body> </html>

A fenti példa a legtöbb böngészőben megfelelő eredményt adhat, de váratlan vagy hibás hatásokhoz is vezethet. Ezért feltétlenül tegyük ki a záró tageket is, különösen, mert a HTML következő verziói már tiltják azok elhagyását!

# HTML-sortörések

Használja a **<br** /**>** taget, ha egy bekezdésen belül új sort akar kezdeni: <html> <body>

This is<br />a para<br />graph with line breaks

</body> </html>

(A **< br** /> üres elem, azaz nincs záró tagje.)

#### <br> vagy <br />?

Az XHTML, XML és a HTML következő verziói nem engedélyezik lezáratlan tagek alkalmazását. Ezért, habár a **<br**> jelölést a legtöbb böngésző elfogadja, sokkal biztosabb és előremutatóbb, ha **<br**>>-t írunk.

#### HTML-megjelenítés

Sohasem tudhatjuk biztosan, hogy kerül majd megjelenítésre HTML-oldalunk. Nagy és kis képernyőméretek, átméretezett program-ablakok eltérő eredményre vezetnek. A böngésző nem veszi figyelembe a halmozott szóközöket és sorokat a megjelenítéskor, akárhány egymást követő szóköz vagy sor egynek számít. A következő példa néhány HTML-formázási problémát mutat be: <html>

<body> My Bonnie lies over the ocean. My Bonnie lies over the sea. My Bonnie lies over the ocean. Oh, bring back my Bonnie to me. Note that your browser ignores the layout! </body> </html> Példa a bekezdések "makacs" viselkedésére: <html> <body> This paragraph contains a lot of lines in the source code, but the browser ignores it. This paragraph contains a lot of spaces in the source code, but the browser ignores it. The number of lines in a paragraph depends on the size of your browser window. If you resize the browser window, the number of lines in this paragraph will change. </body> </html>

# VII. HTML-szövegformázás

Néhány gyors példa szöveghatások HTML-kódolására: <html> <body>

```
<b>This text is bold</b>
<strong>This text is strong</strong>
<big>This text is big</big>
<i>This text is italic</i>
<em>This text is emphasized</em>
<code>This is computer output</code>
This is<sub> subscript</sub> and <sup>superscript</sup>
```

</body> </html>

<body>

#### HTML-formázó tagek

A HTML-ben a szöveg-megjelenítést leíró tagek is szerepelnek, mint pl. a **<b>** és az **<i>**, melyek **félkövér** illetve *dőlt* szövegképet eredményeznek. Ezeket formázó-tageknek hívják.

#### A <strong> gyakran megfelel a <b>-nek, az <em> pedig az <i>-nek.

A jelentésük azonban különböző. A **<b>** és **<i>** csupán a szöveg félkövér vagy dőlt hatását jelenti. A **<strong>** vagy az **<em>** (emphasized) viszont a szövegrész fontosságát jelzi. Manapság a legtöbb böngésző a **<strong>**-ot félkövérként, az **<em>**-et dőltbetűsként jeleníti meg. A jövőben azonban előfordulhat, hogy egy program pl. "kézzel írott" (kurzív) betűhatást rendel a "fontos" dolgokhoz, és nem félkövért.

#### Néhány formázási példa:

Formázatlan szöveg; a (preformatted) taggel a formázatéan szöveg eredeti beosztásban kerül megjelenítésre: <html>

```
control of the system of the system of the syst
```

"Computer output" tagek; a gépi kód különféle betűhatással való megjelenítésére alkalmasak: <html> <body>

```
<code>Computer code</code>
<br />
<kbd>Keyboard input</kbd>
<br />
<tt>Teletype text</tt>
<br />
<samp>Sample text</samp>
<br />
<var>Computer variable</var>
<br />
<b>Note:</b> These tags are often used to display
computer/programming code.
</body>
</html>
```

Address tag; a HTML-dokumentumhoz kapcsolódó elérhetőségek formátumához használatos: <html> <body>

```
<address>
Written by W3Schools.com<br />
<a href="mailto:us@example.org">Email us</a><br />
Address: Box 564, Disneyland<br />
Phone: +12 34 56 78
</address>
```

```
</body>
</html>
```

Rövidítések és betűszavak formázásakor az **<abbr>** (abbreviation = rövidítés) illetve **<acronym>** (=betűszó) tageket használjuk: <html> <body>

```
The <abbr title="World Health Organization">WHO</abbr> was founded in 1948.
```

```
Can I get this <acronym title="as soon as possible">ASAP</acronym>?
```

```
The title attribute is used to show the spelled-out version when
holding the mouse pointer over the acronym or abbreviation.
```

</body> </html>

A szövegirány (ltr = balról jobbra; rtl = jobbról balra) megadására használjuk a **<bdo>** (bi-directional override) taget: <html> <body>

If your browser supports bi-directional override (bdo), the next line will be written from the right to the left (rtl): <bdo dir="rtl"> Here is some Hebrew text </bdo> </body> </html> Példa hosszabb és rövidebb idézetek HTML-formázására: <html> <body> A long quotation: <blockquote> This is a long quotation. This is a long quotation. This is a long quotation. This is a long quotation. This is a long quotation. </blockquote> <b>Note:</b> The browser inserts white space before and after a blockquote element. It also insert margins. A short quotation: <q>This is a short quotation</q> <b>Notice that the browser inserts quotation marks around the short quotation (Does not work in IE).</b> </body> </html> A törölt/javított illetve (újonnan) beszúrt szövegek jelölésére szolgáló tagek: <html> <body> My favorite color is <del>blue</del> <ins>red</ins>! Notice that browsers will strikethrough deleted text and underline inserted text. </body> </html> HTML-formázó tagek: Szövegformázó tagek:

| Tag                      | Leírás                    |
|--------------------------|---------------------------|
| <u><b></b></u>           | Félkövér szöveg           |
| <u><big></big></u>       | Nagyobb betűméretű szöveg |
| <u><em></em></u>         | Kiemelt szöveg            |
| <u><i></i></u>           | Dőlt szöveg               |
| <u><small></small></u>   | Kisebb betűméretű szöveg  |
| <u><strong></strong></u> | Fontos szöveg             |

| <u><sub></sub></u> | Alsó index     |
|--------------------|----------------|
| <sup></sup>        | Felső index    |
| <u><ins></ins></u> | Beszúrt szöveg |
| <u><del></del></u> | Törölt szöveg  |

# "Computer output" tagek:

| Тад                  | Leírás                 |
|----------------------|------------------------|
| <code></code>        | "Computer code" szöveg |
| <u><kbd></kbd></u>   | "Keyboard" szöveg      |
| <u><samp></samp></u> | Számítógépes mintakód  |
| <u><tt></tt></u>     | "Teletype" szöveg      |
| <var></var>          | Változót határoz meg.  |
| <u><pre></pre></u>   | Formázatlan szöveg     |

# HTML idézetek és definíciók:

| Тад                              | Description                                                      |
|----------------------------------|------------------------------------------------------------------|
| <u><abbr></abbr></u>             | Rövidítés                                                        |
| <u><acronym></acronym></u>       | Betűszó                                                          |
| <address></address>              | A dokumentum szerzőjének vagy tulajdonosának elérhetősége (címe) |
| <u><bdo></bdo></u>               | A szövegirányt adja meg                                          |
| <u><blockquote></blockquote></u> | Hosszú idézet                                                    |
| <u><q></q></u>                   | Rövid idézet                                                     |
| <u><cite></cite></u>             | Szállóige, idézett szófordulat                                   |
| <u><dfn></dfn></u>               | Definíció                                                        |

# HTML formázó-tagek:

| <b></b>             |
|---------------------|
| <strong></strong>   |
| <i>&gt;</i>         |
| <em></em>           |
| <address></address> |
| <cite></cite>       |
| <dfn></dfn>         |
| <sub></sub>         |
| <sup></sup>         |
| <big></big>         |
| <small></small>     |
| <del></del>         |
| <ins></ins>         |
|                     |
|                     |

| Computer output hatások:          |               |
|-----------------------------------|---------------|
| Formázatlan (preformatted) szöveg | <pre></pre>   |
| Computer code                     | <code></code> |
| Keyboard input                    | <kbd></kbd>   |
| Teletype text                     | <tt></tt>     |
| Sample text                       | <samp></samp> |
| Computer variable                 | <var></var>   |
|                                   |               |

| Rövidítés                               | <abbr title="Rövidítés Kiírva">RK</abbr>     |
|-----------------------------------------|----------------------------------------------|
| Betűszó                                 | <acronym title="Betűszó Kiírva">BK</acronym> |
| Szövegirány balról jobbra/jobbról balra | <bdo dir="ltr/rtl"></bdo>                    |

Rövid idézet Hosszú idézet <q></q> <blockquote></blockquote>

# VIII. HTML-stílusok:

```
Néhány jellegzetes példa HTML stílus-attribútumok alkalmazására:
<html>
<body style="background-color:PowderBlue;">
<h1>Look! Styles and colors</h1>
This text is in Verdana and red
This text is in Times and green
This text is 30 pixels high
</body>
</body>
</body>
```

# A HTML stílus-attribútum...

...általános eszköz az összes HTML-elem stílusának formázásához. A stílusokat a HTML 4-ben vezették be, a HTML-elemek stílusának új és javasolt direkt leírási módjaként; illetve indirekt eszközként, külön stílus-lapok (CSS-fájlok) formájában.

#### Helytelen tagek és attribútumok

A HTML 4-ben számos tag és attribútum használata előnytelennek minősül; mivel ezeket a HTML és XHTML következő verziói már nem fogják támogatni. Ezért **tartózkodni kell ezek használatától!** A HTML 4 által helytelenített tagek és jellemzők a következők:

| Tagek                         | Leírás                     |
|-------------------------------|----------------------------|
| <center></center>             | Középre igazított tartalom |
| <font> and <basefont/></font> | HTML betűtípust ad meg     |
| <s> and <strike></strike></s> | Áthúzott szöveg            |
| <u></u>                       | Aláhúzott szöveg           |
| Attribútumok                  | Leírás                     |
| align                         | Szövegigazítás             |
| bgcolor                       | Háttérszín                 |
| color                         | Betűszín                   |

Mindezek helyett a megfelelő stílus-tagek és -attribútumok alkalmazandók!

#### Háttérszín

```
A háttérszín-jellemző az adott HTML-elem háttérszínét szabja meg:
<html>
<body style="background-color:yellow">
<h2 style="background-color:red">This is a heading</h2>
This is a heading</h2>
</body>
</html>
```

A régi bgcolor helyett a style attribútumot alkalmazzuk.

#### Betűtípus, betűszín és betűméret

A font-family, a color és a font-size jellemzők segítségével állíthatjuk be egy HTML-elemben lévő szöveg ezen jellemzőit: <html>

<html> <body>

```
<h1 style="font-family:verdana">A heading</h1>
A paragraph.
</body>
</html>
```

Ezzel feleslegessé válik a régi **< font>** tag használata.

#### Szövegigazítás

A **text-align** tulajdonság a HTML-elemben lévő szöveg vízszintes elhelyezését adja meg: <html> <body>

<h1 style="text-align:center">This is a heading</h1> The heading above is aligned to the center of this page.

</body> </html>

A style attribútum ezen jellemzőjével tehát a régi align attribútum válik feleslegessé.

#### Style-attribútum és jellemzők:

| Háttérszín:     | <body style="background-color:red"></body>                                      |
|-----------------|---------------------------------------------------------------------------------|
| Betűk:          | <pre><body style="font-family: arial; color: red; font-size:12px"></body></pre> |
| Szövegigazítás: | <body style="text-align: center"></body>                                        |

# IX. HTML-linkek

Linkek szinte minden weboldalon találhatók. Lehetővé teszik a felhasználóknak az oldalak közti átjárást.

# Két egyszerű példa HTML-linkre:

<html> <body> <a href="default.asp">HTML Tutorial</a> This is a link to a page on this website. <a href="http://www.google.com/">Google</a> This is a link to a website on the World Wide Web. </body>

</html>

# HTML-hiperlinkek (linkek)

A hiperlink (vagy link) egy szó, szócsoport vagy kép, melyre kattintva a böngésző egy új dokumentumot vagy az adott dokumentum egy másik részét nyitja illetve jeleníti meg. A kurzort a weblapon lévő link fölé irányítva, a nyíl-szimbólum kézzé alakul. A linkeket a HTML-ben az  $\langle a \rangle$  taggel írjuk le. Az  $\langle a \rangle$  (=anchor=horgony) tag kétféleképpen használható:

- 1. egy másik dokumentum linkelésére, a **href** attribútum segítségével;
- 2. az adott dokumentumon belüli könyvjelző beállítására, a name attribútum révén.

# HTML-link mondattan

A linkek HTML-kódszerkezete egyszerű, pl.: <a href="url">Link text</a>

A href attribútum a link célját határozza meg, pl.: <a href="http://www.w3schools.com/">Visit W3Schools</a>

Ez így kerül megjelenítésre: <u>Visit W3Schools</u>. Ha e hiperlinkre kattint, a látogató a W3Schools honlapján találja magát. A link tartalma nem csak szöveg, hanem kép vagy más HTML-elem is lehet.

# A target attribútum

A target (=céltárgy) attribútum megszabja, hogy a linkelt dokumentumot a böngésző hogyan nyissa meg. Az alábbi példában linkelt weboldal új böngészőablakban fog megnyílni: <html> <body>

```
<a href="http://www.w3schools.com" target="_blank">Visit
W3Schools.com!</a>
```

```
If you set the target attribute to "_blank", the link will open in a new browser window.
```

</body> </html>

# A name attribútum

A **name** attribútum egy ún. horgony nevét adja meg, azaz egy könyvjelzőt létesít a HTML-dokumentumon belül. A könyvjelzők nem kerülnek megjelenítésre, az olvasó számára rejtve maradnak.

Példa egy HTML-dokumentumbeli horgonyra: <a name="tips">Useful Tips Section</a>

Ez a horgony tehát pl. mutathat a "Useful Tips Section" bekezdés H2-es címsorára, így: <h2><a name="tips">Useful Tips Section</a></h2>

A dokumentumon belül elhelyezhetünk egy linket (könyvjelzőt) a "Useful Tips Section"-höz: <a href="#tips">Visit the Useful Tips Section</a>

Ugyancsak linkelhetjük a "Useful Tips Section"-t egy másik weboldalról: <a href="http://www.w3schools.com/html\_links.htm#tips">Visit the Useful Tips Section</a>

#### Hasznos tanácsok

Mindig írjon egy végső perjelet, ha subfolderre hivatkozik. Pl. ha ön így linkel: href="http://www.w3schools.com/html", akkor automatikusan két lekérdezési művelet indul a szerver felé: a böngésző először a megadott címhez illeszti a hiányzó perjelet, majd letölti a href="http://www.w3schools.com/html/" hivatkozásnak megfelelő oldalt.

A **name**-mel ellátott horgonyokat gyakran "tartalomjegyzékek" készítésére használják, hosszabb dokumentumokban. A dokumentum összes fejezet(cím)ében elhelyeznek egy-egy névvel jelölt horgonyt, majd mindegyikhez írnak egy-egy linket, a dokumentum elején.

Hogyha a böngésző nem talál egy linkkel hivatkozott, névvel jelölt horgonyt, automatikusan a dokumentum elejére ugrik. Ez a jelenség tehát nem a böngészőprogram hibája.

# További példák HTML-linkekre:

```
Egy kép, mint HTML-link beillesztése:
<html>
<body>
Create a link of an image:
<a href="default.asp">
<img src="smiley.gif" alt="HTML tutorial" width="32" height="32" />
</a>
No border around the image, but still a link:
<a href="default.asp">
<img border="0" src="smiley.gif" alt="HTML tutorial" width="32"
height="32" />
</a>
</body>
</html>
```

Az alábbi példában a "Chapter 4"-re hivatkozó könyvjelzőt helyeztek el a weboldal elején: <html> <body>

```
<a href="#C4">See also Chapter 4.</a>
```

<h2>Chapter 1</h2>

This chapter explains ba bla bla <h2>Chapter 2</h2> This chapter explains ba bla bla <h2>Chapter 3</h2> This chapter explains ba bla bla <h2><a name="C4">Chapter 4</a></h2> This chapter explains ba bla bla <h2>Chapter 5</h2> This chapter explains ba bla bla <h2>Chapter 6</h2> This chapter explains ba bla bla <h2>Chapter 7</h2> This chapter explains ba bla bla <h2>Chapter 8</h2> This chapter explains ba bla bla <h2>Chapter 9</h2> This chapter explains ba bla bla <h2>Chapter 10</h2> This chapter explains ba bla bla

```
</body>
</html>
```

A következő példában a **target** attribútumot használjuk: a hivatkozott oldalt a böngésző az épp használt oldal helyén nyitja meg. Azaz ha a link egy kisebb ablak-részben szerepel, a böngésző nem abban nyitja majd meg az onnan hivatkozott oldalt, hanem erre a teljes böngésző-ablakot felhasználja: <html><html></html>

```
Locked in a frame?
<a href="http://www.w3schools.com/" target="_top">Click here!</a>
```

```
</body>
</html>
```

#### Egy e-mail-küldő link:

```
<html>
<body>
```

```
This is an email link:
<a href="mailto:someone@example.com?Subject=Hello%20again">
Send Mail</a>
```

```
<b>Note:</b> Spaces between words should be replaced by %20 to ensure
that the browser will display the text properly.
</body>
</html>
Ebben az esetben a levelezőprogram "Címzett" rovatában a "someone@example.com", a tárgyban pedig
"Hello again" fog szerepelni.
Egy másik levél-link:
<html>
<body>
This is another mailto link:
<a
href="mailto:someone@example.com?cc=someoneelse@example.com&bcc=andsome
oneelse@example.com&subject=Summer%20Party&body=You%20are%20invited%20t
o%20a%20big%20summer%20party!">Send mail!</a>
<b>Note:</b> Spaces between words should be replaced by %20 to ensure
that the browser will display the text properly.
</body>
</html>
Itt a "Send mail!" linkre kattintva a levelezőprogramban a "someone@example.com" "Címzett" mellett
"Másolatot kap" "someoneelse@example.com", "Titkos másolatot kap"
```

```
"andsomeoneelse@example.com"; a "Tárgy" "Summer Party", és a levél szövegtestében megjelenik a programozott szöveg: "You are invited to a big summer party!"
```

Link-tagek, attribútumok, jellemzők:

| Link (anchor):                | <a></a>                            |
|-------------------------------|------------------------------------|
| Link egy másik weboldalra:    | <a href="URL"></a>                 |
| Megnyitás új ablakban:        | <a href="URL" target="_blank"></a> |
| Megnyitás azonos ablakban:    | <a href="URL" target="_top"></a>   |
| Könyvjelző azonos weboldalra: | <a href="#név"></a>                |
| Könyvjelző másik weboldalra:  | <a href="URL#név"></a>             |
| A linkelt könyvjelző kódja:   | <a name="név"></a>                 |
| East being mind links         |                                    |

```
Egy kép, mint link:
```

<a href="URL"><img src="URL" alt="HTML tutorial" width="100" height="100" border="100"></a> Levélküldő link:

<a href="mailto:Címzett?cc=Másolat1&cc=Másolat2&bcc=Titkos-másolat1&bcc=Titkos-másolat2&subject=Tárgy%20megnevezése&body=Szövegtestbe%20írandó%20szöveg!!!"></a>

```
HTML-képek
Példa egy kép HTML-beillesztésére:
<html>
<body>
<h2>Norwegian Mountain Trip</h2>
<img border="0" src="/images/pulpit.jpg" alt="Pulpit rock" width="304"
height="228" />
</body>
</html>
További példák:
<html>
<body>
An image:
<img src="smiley.gif" alt="Smiley face" width="32" height="32" />
A moving image:
<img src="hackanm.gif" alt="Computer man" width="48" height="48" />
Note that the syntax of inserting a moving image is no different from a
non-moving image.
</body>
</html>
Képek beillesztése más mappákból vagy webhelyekről:
<html>
<body>
An image from another folder:
<img src="/images/chrome.gif" alt="Google Chrome" width="33"
height="32" />
An image from W3Schools:
<img src="http://www.w3schools.com/images/w3schools green.jpg"</pre>
alt="W3Schools.com" width="104" height="142" />
</body>
```

```
</body>
```

# Az <img> tag és a src attribútum

A HTML-képeket az **<img>** tag írja le. Az **<img>** üres tag, azaz nincs záró tagje és csak attribútumokat tartalmaz (azaz nem tartalmaz további HTML-elemeket).

Ha a weboldalon képet kívánunk megjeleníteni, a **src** (=source) attribútumot kell használnunk. Az **src** attribútum értéke a megjelenítendő kép URL-je; pl.

<img src="URL" alt="some text"/>

Az "URL" a kép tárolási helyét adja meg. Pl. egy "boat.gif" nevű kép, mely a<u>www.w3schools.com</u> weboldal "images" mappájában van, a következő URL-lel érhető el: http://www.w3schools.com/images/boat.gif.

A böngésző ott jeleníti meg a képet, ahová az **<img>** taget írtuk. Ha a kép-taget két bekezdés között szerepel, akkor a böngésző az első bekezdést mutatja, alatta a képpel, majd a második bekezdéssel.

#### Az alt attribútum

Az **alt** (=alternate=pótlék) attribútumban szereplő szöveget akkor jeleníti meg a böngésző, ha maga a kép valamilyen okból nem elérhető.

Az alt attribútum értéke tehát valamilyen szöveg: <img src="boat.gif" alt="Big Boat" />

Az alt attribútum tehát kisegítő információt nyújt egy képpel kapcsolatban, hogyha a felhasználó valamilyen okból nem látja azt (pl. a lassú Internet-kapcsolat miatt, az src hibás megadása miatt, vagy mert az illető vak és képernyő-felolvasó programot használ).

#### Hasznos tanácsok

Hogyha egy HTML-oldal pl. tíz képet tartalmaz, akkor 11 fájl betöltésére van szükség az oldal helyes megjelenítéséhez. A képek betöltése pedig időigényes, ezért spóroljunk velük!

A weblap betöltésekor a böngésző megkeresi a vonatkozó képeket a szerveren, és beilleszti őket a megjelenítendő oldalba. Ezért a képeknek és egyéb kiegészítő fájloknak mindig a weboldalban foglaltaknak megfelelő elérési helyen kell lenniük (abszolút vagy relatív hivatkozások tekintetében), különben nem kerülnek megjelenítésre. A nem elérhető elemeket a böngésző "Broken link" ikonnal jelzi.

#### További példák HTML-képekre:

```
Példák a képek szövegen belüli elrendezésére:
<html>
<body>
An image
<img src="smiley.gif" alt="Smiley face" align="bottom" width="32"
height="32" />
with align="bottom".
An image
<img src="smiley.gif" alt="Smiley face" align="middle" width="32"
height="32" />
with align="middle".
An image
<img src="smiley.gif" alt="Smiley face" align="top" width="32"
height="32" />
with align="top".
<b>Tip:</b> align="bottom" is default!
<img src="smiley.gif" alt="Smiley face" width="32" height="32" />
An image before the text.
An image after the text.
```

```
<img src="smiley.gif" alt="Smiley face" width="32" height="32" />
</body>
</html>
Példa a szövegtől különálló kép-elrendezésekre:
<html>
<body>
<img src="smiley.gif" alt="Smiley face" align="left" width="32"
height="32" />
A paragraph with an image. The align attribute of the image is set to
"left". The image will float to the left of this text.
<img src="smiley.gif" alt="Smiley face" align="right" width="32"
height="32" />
A paragraph with an image. The align attribute of the image is set to
"right". The image will float to the right of this text.
</body>
</html>
Az előző fejezetben szó volt egész képeknek HTML-linkként való felhasználásáról. A következő példában
egy "image map" szerepel; azaz egy olyan kép, melyen több terület kijelölésével különböző linkeket
helyeztek el. Ha a kép kijelölt területe fölé visszük az egeret, a nyíl kézre vált, és klikkelve a hivatkozott
weboldal megnyílik.
<html>
<body>
```

```
Click on the sun or on one of the planets to watch it closer:
<img src="planets.gif" width="145" height="126" alt="Planets"
usemap="#planetmap" />
<map name="planetmap">
  <area shape="rect" coords="0,0,82,126" alt="Sun" href="sun.htm" />
  <area shape="circle" coords="90,58,3" alt="Mercury" href="mercur.htm"</pre>
/>
  <area shape="circle" coords="124,58,8" alt="Venus" href="venus.htm"</pre>
/>
</map>
</body>
</html>
Kép-tagek, attribútumok, jellemzők:
Kép:
                     <img >
Kép beillesztése azonos webhelyről:
```

```
<img src="/images/pulpit.jpg" alt="Pulpit rock" width="304" height="228" />
Kép beillesztése másik webhelyről:
```

| <img <="" alt="W3Schools.com" src="http://www.w3schools.co&lt;/th&gt;&lt;th&gt;m/images/w3schools_green.jpg" th="" width="104"/>                                                                                                    |                                                   |  |  |
|----------------------------------------------------------------------------------------------------|---------------------------------------------------|--|--|
| Kén-atribútumok:                                                                                                    |                                                   |  |  |
| Szegély-vastagság:                                                                                                    | border="11"                                       |  |  |
| Elhelvezkedés a szövegen b                                                                                                    | elül: align="top/middle/bottom"                   |  |  |
| Elhelvezkedés a szövegen kí                                                                                                    | <b>ivül:</b> align="left/right"                   |  |  |
| Egy kép felhasználása linkként:                                                                                                    |                                                   |  |  |
| Solution of the second second seco |                                                   |  |  |
| Egy image-map felhasználása linkl                                                                                                    | ként:                                             |  |  |
| <img <="" src="planets.gif" td="" width="145"/> <td>height="126" alt="Planets" usemap="#planetmap" /&gt;</td>                                                                                                    | height="126" alt="Planets" usemap="#planetmap" /> |  |  |
| Az előbbi képhez tartozó image-map:                                                                                                    |                                                   |  |  |
| <map name="planetmap"></map>                                                                                                    |                                                   |  |  |
| <pre><area alt="Sun" coords="0,0,82,126" href="sun.htm" shape="rect"/></pre>                                                                                                    |                                                   |  |  |
| <area alt="Mercury" coords="90,58,3" href="mercur.htm" shape="circle"/>                                                                                                    |                                                   |  |  |
| <area alt="Venus" coords="124,58,8" href="venus.htm" shape="circle"/>                                                                                                    |                                                   |  |  |
|                                                                                                    |                                                   |  |  |
| Image-map – attribútumok:                                                                                                    |                                                   |  |  |
| Név:                                                                                                    | name=''név''                                      |  |  |
| Kijelölendő alakzat:                                                                                                    | area shape="rect/circle"                          |  |  |
| Négyzet-koordináták:                                                                                                    | coords=''0,0,100,100''                            |  |  |

Kör-koordináták:

az első két szám a kijelölendő téglalap bal felső sarkának x és y; a második kettő pedig a jobb alsó saroknak az x és y koordinátája. coords="20,20,10"
a bal felső saroktól, mint origótól balra az x, lefelé az y koordináták; az első két szám a kijelölendő kör középpontjának x és y koordinátája, a harmadik pedig a kör sugara (pixelben).

a bal felső saroktól, mint origótól balra az x, lefelé az y koordináták;

```
XI.
   HTML-táblázatok.
Két példa HTML-táblázatokra:
<html>
<body>
Each table starts with a table tag.
Each table row starts with a tr tag.
Each table data starts with a td taq.
<h4>One column:</h4>
100
<h4>One row and three columns:</h4>
100
 200
 300
<h4>Two rows and three columns:</h4>
100
 200
 300
400
 500
 600
</body>
</html>
Az előbbiekben két egysoros, egy és három oszloppal rendelkező, valamint egy kétsoros, három oszlopos
táblázatot készítettünk.
```

A következő példában szereplő három azonos tartalmú táblázatnak egyre vastagodó külső szegélyei vannak: <html>

```
<h4>With a normal border:</h4>
First
```

```
Row
Second
Row
<h4>With a thick border:</h4>
First
Row
Second
Row
<h4>With a very thick border:</h4>
First
Row
Second
Row
</body>
```

```
</html>
```

Hogyha a **table** attribútumot kitöröljük a tagből ill. ha értékét 0-nak választjuk, a táblázatnak nem lesz szegélye.

# HTML-táblázatok

A táblázatokat a taggel jelöljük, a benne található sorokat a (=table row), az azokban található cellákat pedig a (=table data) taggel. A tag szöveget, linkeket, listákat, űrlapokat, képeket, további táblázatokat stb. tartalmazhat.

# Példa egy HTML-táblázatra:

```
row 1, cell 1
row 1, cell 2
row 2, cell 1
row 2, cell 2
```

A böngésző ezt így jeleníti meg:

| row 1, cell | 1 | row 1, cell 2 |
|-------------|---|---------------|
| row 2, cell | 1 | row 2, cell 2 |

#### A border attribútum

Hogyha nem ítjuk be a **border** attribútumot a nyitó tagbe, illetve annak "0" értéket adunk, akkor a táblázatnak nem lesz szegélye. Ez néha hasznos, de leggyakrabban szükség van a szegélyekre, így meg kell adnunk a **border** attribútumot. (Ha beírjuk a **border**, **border=** vagy **border=**"" vagy **border="1"** szöveget, akkor a táblázatnak egy pixeles szegélye lesz.)

#### HTML-táblázat – címsorok

A táblázat címsor-adatait a taggel jelöljük. A elembe írt szöveg félkövérként, a cella közepére igazítva jelenik meg:

```
Header 1
Header 2
row 1, cell 1
row 1, cell 2
row 1, cell 2
row 2, cell 1
row 2, cell 2
```

A fenti HTML-kódot a böngésző így jeleníti meg:

Header 1Header 2row 1, cell 1row 1, cell 2row 2, cell 1row 2, cell 2

#### További példák HTML-táblázatokra

```
A következő két táblázatnak nincs szegélye:
<html>
<body>
<h4>This table has no borders:</h4>
100
 200
 300
400
 500
 600
<h4>And this table has no borders:</h4>
```

```
200
 300
400
 500
 600
</body>
</html>
Példa vízszintes és függőleges címsorra:
<html>
<body>
<h4>Table headers:</h4>
Name
 Telephone
 Telephone
Bill Gates
 555 77 854
 555 77 855
<h4>Vertical headers:</h4>
>First Name:
 Bill Gates
Telephone:
 555 77 854
Telephone:
 555 77 855
</body>
</html>
Példa a táblázat nevét megadó <caption> tagre:
```

100

<html> <body>

```
</body>
```

```
</html>
```

A címet a tagek közé írva, a felirat mindig automatikusan ugyanott (pl. a táblázat elején) kerül megjelenítésre.

```
A cellák egyesítésére szolgál a span attribútum:
<html>
<body>
<h4>Cell that spans two columns:</h4>
Name
 Telephone
Bill Gates
 555 77 854
 555 77 855
<h4>Cell that spans two rows:</h4>
>First Name:
 Bill Gates
Telephone:
 555 77 854
555 77 855
<h4>Cell that spans two columns and two rows:</h4>
```

```
Name
 Telephone
Bill Gates
555 77 854
 555 77 855
 555 77 856
</body>
</html>
Itt az első esetben egy cellát ("Telephone") két oszlop szélességűvé, majd a második esetben két sor
magasságúvá tettünk. A harmadik esetben e cellát két oszlop szélessé és két sor magassá tettük.
```

A következő táblázat cellái nemcsak szöveget, hanem más HTML-elemeket is tartalmaznak: <html>

```
<body>
>
This is a paragraph
 This is another paragraph
This cell contains a table:
 A
  B
 C
  D
 This cell contains a list
 apples
 bananas
 pineapples
 HELLO
</body>
```

#### </html>

Az első cella két bekezdést, a második egy négyosztatú táblázatot, a harmadik egy listát, a negyedik pedig egyetlen szót tartalmaz.

Alább a cellákba írt szöveg körül hagyott köz beállítására találunk két példát:

```
<html>
<body>
<h4>Without cellpadding:</h4>
First
Row
Second
Row
<h4>With cellpadding:</h4>
First
Row
Second
Row
</body>
```

# </html>

Ha a tagbe **cellpadding**, **cellpadding=**, **cellpadding=**<sup>\*\*\*</sup> vagy **cellpadding=**<sup>\*\*\*</sup> o<sup>\*\*</sup> attribútumszöveget írunk, a böngésző nem hagy térközt a cellába írt szöveg és a szegély közt. Hogyha a **cellpadding** attribútum hiányzik, vagy értéke 1, a böngésző 1 pixel közt hagy. Egyéb érték megadása esetén értelemszerűen annak megfelelő pixelnyi köz lesz.

A **cellspacing** attribútum a cellák egymás illetve a táblázat külső szegélye között hagyandó térközt határozza meg.

```
<h4>With cellspacing:</h4>
First
First
Row
Second
```

# </body>

</html>

Ha **border="0"**, akkor a táblázat vonalai nem látszanak, de a **cellspacing**-gel megszabott térköz igen. Hogha a **cellspacing** attribútum nem szerepel, vagy értéke 1, a böngésző 1 picelnyi helyet hagy a cellák között.

Ha **cellspacing**, **cellspacing**=, **cellspacing**=''' vagy **cellspacing**=''**0**'' szerepel, akkor a térköz a lehető legkisebb (az 1-es értéknek megfelelőnél is kisebb). Minden egyéb esetben a megadott értéknek megfelelő.

# A frame attribútum

```
A frame attribútum segítségével a táblázat-szegély jellegét állíthatjuk be:
<html>
<body>
<b>Note:</b>
If you see no frames/borders around the tables below, your browser does
not support
the "frame" attribute.
<h4>With frame="border":</h4>
First
 Row
>
 Second
 Row
<h4>With frame="box":</h4>
First
 Row
Second
 Row
```

```
<h4>With frame="void":</h4>
First
Row
Second
Row
<h4>With frame="above":</h4>
First
Row
Second
Row
<h4>With frame="below":</h4>
First
Row
Second
Row
<h4>With frame="hsides":</h4>
First
Row
Second
Row
<h4>With frame="vsides":</h4>
First
```

```
Row
Second
 Row
<h4>With frame="lhs":</h4>
First
 Row
Second
 Row
<h4>With frame="rhs":</h4>
First
 Row
Second
 Row
</body>
</html>
A frame="border" értéket megadva a táblázatban minden egységét határvonal övezi.
A "box" érték esetén magát a táblázatot veszi körül egy határvonal.
A "void" értéknél sehol nincsen szegély.
Az "above" értéknél csak a tábla legtetején van.
A "below"-nál csak a legalján.
A "hsides" értéknél csak a horizontális (felső és alsó) éleken.
A "vsides" értéknél csak a vertikális (bal- és jobboldali) éleken.
```

A "lhs" (=left handside) értéknél csak a bal élen.

A "rhs" (=right handside) értéknél csak a jobb élen.

# HTML táblázat-tagek

| Тад                   | Leírás                                                       |
|-----------------------|--------------------------------------------------------------|
|                       | Táblázat.                                                    |
| <u></u>               | Táblázat-címsor.                                             |
| <u></u>               | Sor.                                                         |
| <u></u>               | Cella (table data).                                          |
| <caption></caption>   | Táblázatcím.                                                 |
| <colgroup></colgroup> | Oszlop-csoportot jelöl ki, azok egységes stílus-leírásához.  |
| <u><col/></u>         | Egy-egy oszlopot jelöl ki, annak egységes stílus-leírásához. |

| <thead></thead> | Kijelöli a címsorokat, azok egységes stílus-leírásához.                           |
|-----------------|-----------------------------------------------------------------------------------|
| <tfoot></tfoot> | Kijelöli a legalsó sorokat, azok egységes stílus-leírásához. Mindig a  előtt áll. |
| <u></u>         | Kijelöli a táblázattesttet, annak egységes stílus-leírásához.                     |

| <u>Táblázat-tagek:</u>                                                                                                    |                                                                                      |
|----------------------------------------------------------------------------------------------------|--------------------------------------------------------------------------------------|
| Táblázat                                                                                                    |                                                                                      |
| Attribútumok:                                                                                                    |                                                                                      |
| Körvonal-vastagság                                                                                                    | border="100"                                                                         |
| Cella-szövegköz                                                                                                    | cellpadding="100"                                                                    |
| Cellatávolság                                                                                                    | cellspacing="100"                                                                    |
| Szegély- v. rácstípus                                                                                                    | s frame="void/box/border/above/below/hsides/vsides/lhs/rhs"                          |
| Sor                                                                                                    |                                                                                      |
| Címsor-adat                                                                                                    |                                                                                      |
| Cella/adat                                                                                                    |                                                                                      |
| Cella-attribútumok                                                                                                    | •                                                                                    |
| Egymás melletti cell                                                                                                    | lák összeolyasztása colspan="100"                                                    |
| Egymás alatti cellák                                                                                                    | cosszeolyasztása rowspan="100"                                                       |
| Táblázatcím (a <th>hle&gt; tagek közé (randó) <cantion></cantion></th>                                                                                                    | hle> tagek közé (randó) <cantion></cantion>                                          |
| Nem-hierarchikus lista                                                                                                    | <ul><li><ul></ul></li></ul>                                                          |
| Lista-elem                                                                                                    |                                                                                      |
| Oszlon-stílus                                                                                                    | $\leq col > \langle col > \rangle$                                                   |
| A téhlézet laírása alá                                                                                                    | rve minden agues aszlanhaz agu agu stilust adhatunk mag nl. az align                 |
| A tablazat lellasa ele                                                                                                    | il va minden egyes oszlopiloz egy-egy stilust adilatulik meg, pi. az <b>angi</b>     |
| Oszlangsonart stilus                                                                                                    | calgroup // algroup                                                                  |
| A téhléret alé érre as                                                                                                    | <pre><colgroup< colgroup<="" pre=""></colgroup<></pre>                               |
| A tablazat ele irva, so                                                                                                    | frendben egy vagy toob, span attributummal egymasnoz rendeit oszlop                  |
| tartalmat egysegesen                                                                                                    | Tormazza, pl. az align és style attributumokkal.                                     |
| Formazashoz hasznalt kije                                                                                                    | lolo-tagek:                                                                          |
| Cimsorok                                                                                                    | <thead></thead>                                                                      |
| Legalsó sorok                                                                                                    | <troot></troot>                                                                      |
| Táblázattest                                                                                                    |                                                                                      |
| A style attribútumma                                                                                                    | l a HTML-oldal <b><head></head></b> részében megszabott fomázási előírásokat a fenti |
| három taggel vonatko                                                                                                    | oztathatjuk a táblázat azon elemeire, melyeket velük közrezárunk.                    |
| Egy egyszerű példa:                                                                                                    |                                                                                      |
| <html></html>                                                                                                    |                                                                                      |
|                                                                                                    |                                                                                      |
| <head></head>                                                                                                    |                                                                                      |
| <style type="t&lt;/th&gt;&lt;th&gt;ext/css"></th></tr><tr><th>thead {color:g</th><th>reen}</th></tr><tr><th>tbody {color:b</th><th><pre>lue;height:50px}</pre></th></tr><tr><th>tfoot {color:r</th><th>ed}</th></tr><tr><th></style> |                                                                                      |
|                                                                                                    |                                                                                      |
|                                                                                                    |                                                                                      |
| <body></body>                                                                                                    |                                                                                      |
| <table border="&lt;/th"><th>"1"&gt;</th></table>                                                                                                    | "1">                                                                                 |
| <thead></thead>                                                                                                    |                                                                                      |
|                                                                                                    |                                                                                      |
| Year                                                                                                    |                                                                                      |
|                                                                                                    |                                                                                      |
|                                                                                                    |                                                                                      |
| <tfoot></tfoot>                                                                                                    |                                                                                      |
|                                                                                                    |                                                                                      |
| Sum<                                                                                                    | /td>                                                                                 |
|                                                                                                    |                                                                                      |
```
</tfoot>
Month
</body>
```

## </html>

A **<thead>** és **<tfoot>** tag mindig megelőzi a táblázattest leírását, hogy a böngésző ezeket olvassa be először, és ezekhez igazítva jelenítse meg a táblázat többi részét.

## XII. HTML-listák

Leggyakrabban rendezett (hierarchikus) ill. rendezetlen (nem hierarchikus) HTML-listákat használunk. Példa egy rendezetlen listára: <html> <body> <h4>An Unordered List:</h4> Coffee Tea Milk </body> </html> Példa egy rendezett listára: <html> <body> <h4>An Ordered List:</h4> <01> Coffee Tea Milk </body> </html>

## Rendezetlen HTML-listák

A rendezetlen HTML-listákat az (=unordered list) taggel nyitjuk meg. Minden listaelemet (=list item) tagek fognak közre. A listaelemeket a böngésző felsorolásjelekkel (pl. fekete pontok vagy nyilak) jelöli, pl. az

CoffeeMilklistát a böngésző így jeleníti meg:

- Coffee
- Milk

## Rendezett HTML-listák

A rendezett HTML-listákat az (=ordered list) taggel nyitjuk meg. Minden listaelemet (=list item) tagekkel jelölük. A listaelemeket a böngésző számozással vagy egymást követő betűkkel (pl. 1,2,3 vagy A,B,C) jelöli.

Pl. az Coffee Milk listát a böngésző így jeleníti meg:

1. Coffee

2. Milk

## HTML definíció-listák

A definíció-lista minden eleméhez egy-egy definíció-szerű leírás tartozik. A definíció-listákat a **<dl></dl>** (=definiton list) tagekkel jelöljük. A definiálandó lista-elemeket a **<dt></dt> (**=definition term), a hozzájuk tartozó meghatározásokat pedig a **<dd></dd> (**=definition description) tagekkel jelöljük, pl.: <dl>

## További példák és tudnivalók

A lista-elemek (list items) tartalmazhatnak szöveget, sortörést, képeket, linkeket, további listákat stb..

```
Az alábbi példa a rendezett lista fajtáját meghatározó type (=típus) attribútumát mutatja be:
<html>
<body>
<h4>Numbered list:</h4>
<01>
Apples
Bananas
Lemons
Oranges
<h4>Letters list:</h4>
Apples
Bananas
Lemons
Oranges
<h4>Lowercase letters list:</h4>
Apples
Bananas
Lemons
Oranges
<h4>Roman numbers list:</h4>
Apples
Bananas
Lemons
Oranges
```

```
<h4>Lowercase Roman numbers list:</h4>
Apples
Bananas
Lemons
Oranges
```

```
</body>
</html>
```

Az első listát arab számokkal, a másodikat nagybetűkkel, a harmadikat kisbetűkkel, a negyediket nagy római számokkal, az ötödiket pedig kis rámai számokkal szedi a böngésző.

Az alábbi példában a rendezetlen lista jelölés-beállítását tanulmányozhatjuk: <html>

```
<body>
<h4>Disc bullets list:</h4>
Apples
Bananas
Lemons
Oranges
<h4>Circle bullets list:</h4>
Apples
Bananas
Lemons
Oranges
<h4>Square bullets list:</h4>
Apples
Bananas
Lemons
Oranges
</body>
</html>
```

Az első lista elemei előtt a böngészőben fekete pontok, a másodikéi előtt körvonalak, a harmadikéi előtt pedig fekete négyzetek láthatók.

A következő példában a "Tea" elem egy allistát tartalmaz: <html> <body> <h4>A nested List:</h4>

```
<ur></ur></ti>Coffee</ur>Tea
```

```
Black tea
   Green tea
   Milk
</body>
</html>
Ezta példát bővíthetjük, ha az allista "Green tea" eleme után további allistát fűzünk:
<html>
<body>
<h4>A nested List:</h4>
Coffee
 Tea
   Black tea
   Green tea
    China
    Africa
    Milk
</body>
</html>
Ez utóbbi listát így jeleníti meg a böngésző:
```

## A nested List:

- Coffee
- Tea
  - Black tea
  - Green tea
    - China
      - Africa
- Milk

## HTML lista-tagek

| Tag               | Leírás                                              |  |
|-------------------|-----------------------------------------------------|--|
| <u>&lt;0 &gt;</u> | Rendezett lista.                                    |  |
| <u><ul></ul></u>  | Rendezetlen lista.                                  |  |
| <u><li></li></u>  | Lista-elem.                                         |  |
| <u><dl></dl></u>  | Definíció-lista.                                    |  |
| <u><dt></dt></u>  | Definiálandó lista-elem.                            |  |
| <u><dd></dd></u>  | Definíció (a definiálandó lista-elemre vonatkozik). |  |

| Lista-tagek:                        |                                                                      |
|-------------------------------------|----------------------------------------------------------------------|
| Rendezett lista                     | < <u>0</u>  > <u 0 >                                                 |
| Típus-attribútum:                   | type="A/a/I/i"                                                       |
| Ha nincs megadva, a lista ara       | ab-számozott; ha "A", nagybetűs; ha "a", kisbetűs; ha "I", nagy      |
| rómaiszámozott; ha "i", kis r       | ómaiszámozott.                                                       |
| Rendezetlen lista                   | <ul></ul>                                                            |
| Típus-attribútum:                   | type="disc/circle/square"                                            |
| Ha nincs megadva, a listajelė       | ölés a böngészőtől függ (általában fekete pontos); ha "disc", fekete |
| pontos; ha "circle", körvonal       | las; ha "square", négyzetes.                                         |
| Lista-elem                          | <li></li>                                                            |
| Definíció-lista                     | < <u>dl</u> > <u dl>                                                 |
| Definícióslista-elem (definiálandó) | <dt></dt>                                                            |
| Definíció                           | <dd></dd>                                                            |

## XIII. HTML-űrlapok és -adatbevitel

A HTML-űrlapokat felhasználói adatbevitelre használjuk.

Ennek egyik közismert példája a szövegdoboz, melybe a felhasználó valamilen szöveget írhat: <html>

```
<body>
<form action="">
First name: <input type="text" name="firstname" /><br />
Last name: <input type="text" name="lastname" />
</form>
<b>Note:</b> The form itself is not visible. Also note that the
default width of a text field is 20 characters.
</body>
</html>
E példában egy személynév-megadó űrlapot írtunk le; a következőben pedig egy felhasználóinév- és jelszó-
mezőt:
<html>
<body>
<form action="">
Username: <input type="text" name="user" /><br />
Password: <input type="password" name="password" />
</form>
<b>Note:</b> The characters in a password field are masked (shown as
asterisks or circles).
```

</body> </html>

#### HTML-űrlapok

A HTML-űrlapok segítségével a weboldal felhasználója adatokat továbbíthat a szerverre.

Az űrlap különféle beviteli elemeket tartalmazhat, pl. szövegmezőket, checkbox-okat, radio-gombokat, submit gombokat és egybeket. Az űrlapon egyéb elemek is megtalálhatók lehetnek, úgymint választólisták, szövegmezők, mezőválasztó gombok, jelmagyarázatok és egyéb feliratok.

A HTML-űrlapokat a **<form>** taggek írjuk le:

```
<form>
.
input elements
.
</form>
```

#### A beviteli elemek (input elements)

A HTML-űrlapok legfontosabb alkotórészei a beviteli elemek, melyek a felhasználói információk bevitelére vagy kiválasztására szolgálnak. A beviteli elemek jellegét a **type** attribútum szabja meg; eszerint lehet szövegmező, checkbox, jelszó-mező, radio-gomb, továbbító-gomb, stb..

A következőkben bemutatjuk a leggyakoribb bevíiteli típusokat.

## Szövegmezők

```
Az <input type="text" /> tag egy egysoros szövegbeviteli mezőt jelent a felhasználó számára, pl.:
<form>
First name: <input type="text" name="firstname" /><br />
Last name: <input type="text" name="lastname" />
```

Ezt a böngésző így jeleníti meg:

First name:

</form>

A szövegmezőket leíró kódok nem kerülnek megjelenítésre; helyettük a szövegmezők láthatók, melyeknek alapértelmezett szélessége 20 karakter.

## Jelszó-mezők Az <input type="password" /> tag egy jelszó-megadó mezőt hoz létre:

```
<form>
Password: <input type="password" name="pwd" />
</form>
```

Ezt a böngésző így mutatja:

Password:

A jelszó-mezőbe írt karaktereket a böngésző elrejti (csillagokként vagy pontokként jeleníti meg).

## Radio-gombok

Az **<input type="radio"** /> tag egy ún. radio-gombot jelent a weblapon. Segítségükkel a felhasználó bizonyos számú lehetőség közül kiválaszthat EGYET:

```
<form>
<input type="radio" name="sex" value="male" /> Male<br />
<input type="radio" name="sex" value="female" /> Female
</form>
```

Ez a böngészőben így néz ki:

- C Male
- C Female

## Checkbox-ok

Az **<input type="checkbox"** /> tag egy ún. checkbox-ot határoz meg. A checkbox-ok segítségével a felhasználó bizonyos számú lehetőség közül kiválaszthat egyet vagy többet:

```
<form>
<input type="checkbox" name="vehicle" value="Bike" /> I have a bike
<br />
<input type="checkbox" name="vehicle" value="Car" /> I have a car
</form>
```

Ezt a böngésző így mutatja:

- I have a bike
- I have a car

## Továbbító-gomb

Az **<input type="submit"** /> tag egy továbbító-gombot ír le a weboldalon. Ez az űrlap-adatok elküldésére szolgál. Az adatokat a az űrlaphoz tartzó **action** attribútumban megadott webhelyre küldi a böngésző. Az **action** attribútumban hivatkozott fájl általában fel is dolgozza a kapott adatokat.

Példánk egy továbbító-gombbal ellátott jelszó-megadó mezőt ír le: <form name="input" action="html\_form\_action.asp" method="get"> Username: <input type="text" name="user" /> <input type="submit" value="Submit" /> </form>

Ez a böngészőben a következőképpen néz ki:

Username:

Hogyha a fenti szövegmezőbe beírunk valamit, majd a "Submit" gombra kattintunk, a böngésző elküldi a bevitt adatot a "html\_form\_action.asp" oldalra, amelyet úőgy programoztak, hogy a beérkező adatot kiírja egy új böngésző-ablakban megjelenő szövegbe ágyazva ("Your input was received as: user=*elküldött adat*").

#### További példák HTML-adatbevitelre

```
A következő példában három radio-gombot készítünk:
<html>
<body>
<form action="">
<input type="radio" name="sex" value="male" /> Male<br />
<input type="radio" name="sex" value="male" /> Male<br />
<input type="radio" name="sex" value="female" /> Female
</form>
<b>Note:</b> When a user clicks on a radio-button, it becomes
checked, and all other radio-buttons with equal name become
unchecked.
</body>
</html>
Egy példa checkboxokra:
<html>
<body>
<form action="">
<input type="checkbox" name="vehicle" value="Bike" /> I have a bike<br/>br
/>
<input type="checkbox" name="vehicle" value="Car" /> I have a car
</form>
</body>
</html>
Egy kiválasztó-lista:
<html>
<body>
<form action="">
```

```
<select name="cars">
<option value="volvo">Volvo</option>
<option value="saab">Saab</option>
<option value="fiat">Fiat</option>
<option value="audi">Audi</option>
</select>
</form>
</body>
</html>
```

Ha az előbbi listát az alábbiak szerint írjuk le, a "Fiat" márka auomatikusan ki lesz jelölve: <html> <body>

```
<form action="">
<select name="cars">
<option value="volvo">Volvo</option>
<option value="saab">Saab</option>
<option value="fiat" selected="selected">Fiat</option>
<option value="audi">Audi</option>
</select>
</form>
```

```
</html>
```

Az alábbi példában egy szövegmezőt hozunk létre, amelybe a felhasználó tetszőleges számú karaktert írhat: <html><body>

```
<textarea rows="10" cols="30">
The cat was playing in the garden.
</textarea>
```

</body> </html> A szövegmező 10 sor magas és 30 karakter széles.

```
Az alábbi példában egy "Hello world!" feliratú gombot készítünk:
<html>
<body>
```

```
<form action="">
<input type="button" value="Hello world!">
</form>
```

```
</body>
</html>
```

## Példák HTML-kérdőívekre

Az alábbi példában a <**fieldset>** és <**legend>** tagekkel a kitöltendő szövegdobozokból alkotott kérdőívet egy címmel ellátott keretbe foglaljuk: <html> <body>

```
<form action="">
<fieldset>
<legend>Personal information:</legend>
Name: <input type="text" size="30" /><br />
E-mail: <input type="text" size="30" /><br />
Date of birth: <input type="text" size="10" />
</fieldset>
</form>
</body>
</html>
A következő példában egy vezeték- és személynév – megadó kérdőívet készítünk:
<html>
<body>
<form name="input" action="html form action.asp" method="get">
First name: <input type="text" name="FirstName" value="Mickey" /><br />
Last name: <input type="text" name="LastName" value="Mouse" /><br />
<input type="submit" value="Submit" />
</form>
If you click the "Submit" button, the form-data will be sent to a
page called "html form action.asp".
</body>
</html>
Alább ugyancsak két kérdést látunk, melyek közül bármelyiket kiválaszthatjuk, s a bevitt adatot a
hivatkozott oldal kijelzi:
<html>
<body>
<form name="input" action="html form action.asp" method="get">
<input type="checkbox" name="vehicle" value="Bike" /> I have a bike<br/>br
/>
<input type="checkbox" name="vehicle" value="Car" /> I have a car
<br /><br />
<input type="submit" value="Submit" />
</form>
If you click the "Submit" button, the form-data will be sent to a
page called "html form action.asp".
</body>
</html>
Megint egy hasonló példa, ezúttal radio-gombokkal:
<html>
<body>
<form name="input" action="html form action.asp" method="get">
<input type="radio" name="sex" value="male" /> Male<br />
<input type="radio" name="sex" value="female" /> Female<br />
```

<input type="submit" value="Submit" /> </form> If you click the "Submit" button, the form-data will be sent to a page called "html form action.asp". </body> </html> Végül egy levélküldő űrlap: <html> <body> <h3>Send e-mail to someone@example.com:</h3> <form action="MAILTO:someone@example.com" method="post" enctype="text/plain"> Name:<br /> <input type="text" name="name" value="your name" /><br /> E-mail:<br /> <input type="text" name="mail" value="your email" /><br /> Comment:<br /> <input type="text" name="comment" value="your comment" size="50" /> <br /><br /> <input type="submit" value="Send"> <input type="reset" value="Reset"> </form>

</body>

</html>

Így a böngésző a szövegmezőkbe beírja a kitöltést segítő "your name", "your email" "your comment" szövegeket.

## HTML űrlap-tagek

| Tag                          | Leírás                                                                                                    |
|------------------------------|----------------------------------------------------------------------------------------------------|
| <u><form></form></u>         | HTML-űrlap.                                                                                                    |
| <u><input/></u>              | Beviteli elem.                                                                                                    |
| <u><textarea></textarea></u> | Többsoros szövegmező.                                                                                                |
| <u><label></label></u>       | Klikkelhetővé/kiválaszthatóvá teszi az általa közrefogott (általában checkbox vagy radio-gomb<br>melletti) szöveget. |
| <u><fieldset></fieldset></u> | Keretbe foglalja az űrlap adott részét.                                                                              |
| <legend></legend>            | Az űrlap-keret ( <fieldset>) elnevezésére szolgál.</fieldset>                                                        |
| <select></select>            | Kiválasztó-lista.                                                                                                    |
| <optgroup></optgroup>        | A kiválasztó-lista elemeinek csoportosítására való.                                                                  |
| <option></option>            | A kiválasztó-lista (választható) elemeit fogja közre.                                                                |
| <button></button>            | (Nyomó)gomb                                                                                                    |

Űrlap-tagek:

former /former

| Űrlap         | <form></form>                    |
|---------------|----------------------------------|
| Attribútumok: |                                  |
| Akció         | action="semmi/URL/MAILTO:e-mail" |
| Módszer       | method="get/post"                |
| Név:          | name="input"                     |
|               |                                  |

| Az adat kódolása küldésko         | r: enctype="text/plain"                                                           |
|-----------------------------------|-----------------------------------------------------------------------------------|
| Beviteli elem                     | <input/> Megnevezés                                                               |
| Attribútumok:                     |                                                                                   |
| Típus:                            | type="text/password/radio/checkbox/submit/button"                                 |
| Név:                              | name="hivatkozási név (a HTML-szerkesztés során)"                                 |
| Érték:                            | value="(kijelzendő/alapértelmezett) érték(pl.: submit)"                           |
| Méret:                            | size="100"                                                                        |
| Kiválasztó-lista:                 | <select name="lista-cim"></select>                                                |
| Kiválasztólista-elem:             | <option value="érték"></option>                                                   |
| Kiválasztólista-elem – csoport:   | <optgroup label="megnevezés"></optgroup>                                          |
| Kitüntetett kiválasztólista-elem: | <pre><option selected="szöveg/érték(pl.: selected)" value="érték"></option></pre> |
|                                   |                                                                                   |
| Szövegmező:                       | <textarea cols="100" rows="100"></textarea>                                       |
| Űrlap-keret:                      | <fieldset></fieldset>                                                             |
| Űrlap-keret – cím:                | <legend></legend>                                                                 |
| Szöveg-kijelölés (listában):      | <label></label>                                                                   |
| Nyomógomb:                        | <button></button>                                                                 |

## XIV. HTML-keretek

A keretek segítségével számos weboldalt jeleníthetünk meg egyazon böngésző-ablakban. Például három különböző weboldalt látunk egymás mellett 1:2:1 méretarányban, ha a következő lapot megnyitjuk: <html>

```
<frameset cols="25%,50%,25%">
<frame src="frame_a.htm" />
<frame src="frame_b.htm" />
<frame src="frame_c.htm" />
```

</frameset>

</html>

Ugyanilyen arányban, de vízszintes csoportosításban jelennek meg az oldalak, ha az alábbit írjuk: <html>

```
<frameset rows="25%,50%,25%">
<frame src="frame_a.htm" />
<frame src="frame_b.htm" />
<frame src="frame_c.htm" />
```

</frameset>

</html>

## **HTML-keretek**

A fentiekhez hasonlóan egynél több HTML-dokumentumot jeleníthetünk meg egyetlen böngészőablakban. E dokumentumok mindegyike egy-egy frame-et (keretet) alkot, melyek függetlenek egymástól. A frame-eknek azonban hátránya is van:

- A webmesternek több oldalt kell elkészítenie és gondoznia,
- A böngészőnek több dokumentumot kell megnyitnia az ablak feltöltéséhez (több művelet, több hibalehetőség),
- nehéz kinyomtatni a látott oldalt.

## A <frameset> elem

A **<frameset>** elem kettő vagy több frame-elemet tartalmaz. Mindegyik frame-elem egy-egy különálló dokumentumnak felel meg.

A **<frameset>** elemben csupán azt rögzítjük, hogy hány frame-ekből álló oszlopot vagy sort tartalmaz majd az oldal.

## A <frame> elem

A <frame> elem egy bizonyos ablakot határoz meg a <frameset> (elem)-en belül.

Az alábbi példában egy kétoszlopos frameset szerepel:

```
<frameset cols="25%,75%">
<frame src="frame_a.htm" />
<frame src="frame_b.htm" />
</frameset>
```

Az első oszlop a böngésző-ablak 25%-át tölti ki, míg a második a maradék 75%-ot. A "frame\_a.htm" dokumentum az első, a "frame\_b.htm" pedig a második keretbe kerül.

A méreteket pixelben is megadhatnánk (pl.: cols="200, 500"); illetve az egyik oszlop széleségéül a többi után fennmaradó helyet is feltüntethetjük, ha az megfelelő érték-helyre csillagot (\*) írunk, pl.: <frameset cols="12%, \*, 13%, 51%">

Hogya a keretek határvonalakkal elválasztva kerülnek megjelenítésre, akkor a felhasználó átméretezheti őket; az egérrel a kerethatárra kattintva és azt elhúzva. Hogyha ezt meg akarjuk gátolni, akkor a **<frame>** tagbe írjuk be a **noresize="noresize"** attribútumot (pongyolábban **noresize="mailto:** vagy **noresize** alak is megfelel)!

## További példák

A **<frameset>** használatkor nem alkalmazhatjuk a **<body>** taget. Ez nem probléma, hiszen a megjelenítendő szövegtestet a keretekben megjelenítendő, hivatkozott weboldalak tartalmazzák. Abban az esetben azonban, hogyha a böngésző nem támogatja a **<frameset>**-et (nem jeleníti meg), célszerű üzenetet hagyni az oldalon. Ezt a **<noframes></noframes>** tagek között tehetjük meg. Ezen belül a szöveget már **<body></body>** tagek közé *kell* tenni: <html>

<frameset cols="25%,50%,25%"> <frame src="frame\_a.htm" /> <frame src="frame\_b.htm" /> <frame src="frame\_c.htm" /> <noframes> <body>Your browser does not handle frames!</body> </noframes> </frameset> </html>

Íme egy példa egymásba ágyazott keretekkel: <html>

```
<frameset rows="50%,50%">
<frame src="frame_a.htm" />
<frameset cols="25%,75%">
<frame src="frame_b.htm" />
<frame src="frame_c.htm" />
</frameset>
```

</frameset>

</html> Itt a kétsoros frameset alsó (50%-os) térfelét 1:3 arányban két kisebb keret tölti ki.

Egy példa a **noresize** attribútum használatára:

```
<html>
```

```
<frameset rows="15%,15%,15%,15%,15%,15%,*">
<frame src="frame_a.htm" />
<frame src="frame_b.htm" />
<frame noresize="noresize" src="frame_c.htm" />
<frame src="frame a.htm" />
```

```
<frame src="frame_b.htm" />
<frame noresize="noresize" src="frame_c.htm" />
```

</frameset>

#### </html>

Itt az A és B oldalak közti keretek mozgathatók, míg a C és A valamint B és C közöttiek nem; azaz ha a határvonal mentén fekvő mezők bármelyike tartalmazza a **noresize** attribútumot, a határvonalat nem lehet elmozdítani.

A következő példában egy navigációs keretet mutatunk be. Az oldal bal szélén lévő navigációs keretben a "tryhtml\_contents.htm" weblap jelenik meg, mely három linket tartalmaz; az oldal kódja: <html>

```
<body>
```

```
<a href ="frame_a.htm" target ="showframe">Frame a</a><br />
<a href ="frame_b.htm" target ="showframe">Frame b</a><br />
<a href ="frame_c.htm" target ="showframe">Frame c</a>
```

</body>

</html>

Mint látjuk, a linkek a "showframe" mezőben kerülnek majd megnyitásra, melyet a framesetben határozunk meg, itt épp ugynazon a weboldalon, ahol a hivatkozó-oldal is megjelenítésre kerül (a navigációs keretben):

<html>

```
<frameset cols="120,*">
<frame src="tryhtml_contents.htm" />
<frame src="frame_a.htm" name="showframe" />
```

```
</frameset>
```

</html>

A második keretet tehát a **name** attribútummal tettük elérhetővé a navigációs keretben szereplő weboldal számára. Mint látjuk, a "showframe"-ben alapértelmezetten a "frame\_a.htm" oldal jelenik meg.

Bár a <frameset>-en belül nem szerepelhet szövegtest (<body>), fordított eset lehetséges azaz keretet a szövegtesten belül elhelyezhetünk; az <iframe></iframe> tagekkel: <html> <body> <iframe src="default.asp"></iframe> Some older browsers don't support iframes. If they don't, the iframe will not be visible.

</body> </html> Ekkor egy, a szövegben bekezdés-szerűen elhelyezett kis keretben megjelenik a "default.asp" oldal.

Az alábbi framesetben a második (jobb oldali) weblap a 10. fejezettel kezdődően kerül megjelenítésre; <html>

<frameset cols="20%,80%"> <frame src="frame\_a.htm" /> <frame src="link.htm#C10" />

</frameset>

</html>

ugyanis a hivatkozott "link.htm" oldal minden fejezetéhez egy-egy névvel ellátott könyvjelzőt rendeltek: <html>

<body> <a name="C1"><h2>Chapter 1</h2> This chapter explains ba bla bla <a name="C2"><h2>Chapter 2</h2> This chapter explains ba bla bla <a name="C3"><h2>Chapter 3</h2> This chapter explains ba bla bla <a name="C4"><h2>Chapter 4</h2> This chapter explains ba bla bla <a name="C5"><h2>Chapter 5</h2> This chapter explains ba bla bla <a name="C6"><h2>Chapter 6</h2> This chapter explains ba bla bla <a name="C7"><h2>Chapter 7</h2> This chapter explains ba bla bla <a name="C8"><h2>Chapter 8</h2> This chapter explains ba bla bla <a name="C9"><h2>Chapter 9</h2> This chapter explains ba bla bla <a name="C10"><h2>Chapter 10</h2></a> This chapter explains ba bla bla

<a name="C11"><h2>Chapter 11</h2> This chapter explains ba bla bla

<a name="C12"><h2>Chapter 12</h2> This chapter explains ba bla bla

<a name="C13"><h2>Chapter 13</h2> This chapter explains ba bla bla

<a name="C14"><h2>Chapter 14</h2> This chapter explains ba bla bla

```
<a name="C15"><h2>Chapter 15</h2>
This chapter explains ba bla bla
<a name="C16"><h2>Chapter 16</h2>
This chapter explains ba bla bla
<a name="C17"><h2>Chapter 17</h2>
This chapter explains ba bla bla
</body>
</html>
```

Az előző példát átalakíthatjuk az egyik megelőző mintájára; a baloldalra most egy navigációs keret kerül, a jobboldalra pedig alapértelmezésben ismét a "link.htm"-et hívjuk be: <html>

```
<frameset cols="180, *">
  <frame src="content.htm" />
  <frame src="link.htm" name="showframe" />
```

</frameset>

</html>

A navigációs weboldal ("content.htm") két linkből áll, melyek a második ("showframe") keretre hivatkoznak:

<html> <body>

```
<a href ="link.htm" target ="showframe">Link without Anchor</a><br>
<a href ="link.htm#C10" target ="showframe">Link with Anchor</a>
```

</body>

</html>

Az első linkra kattinttva ugyanazt látjuk, mint alapértelmezésben: a "link.htm" oldal tetejét. A második link ugyanezen oldal "C10"-es könyvjelzőjére hivatkozik; hogyha erre kattintunk, akkor a "link.htm"-et a 10. fejezettől kezdődően látjuk.

| HIML keret-tagek |     |        |  |
|------------------|-----|--------|--|
|                  | Тэд | Loírác |  |

| Tag                      | Leírás                                                                                  |
|--------------------------|-----------------------------------------------------------------------------------------|
| <frameset></frameset>    | Keretcsoport.                                                                           |
| <frame/>                 | Keret.                                                                                  |
| <noframes></noframes>    | A kereteket nem támogató böngészők számára szolgáló pótlék-szövegtestet tartalmazó tag. |
| <u><iframe></iframe></u> | Szöveg(test)en belüli keret (=inline sub window).                                       |

| <pre>&gt;</pre>   |
|-------------------|
|                   |
| ,y%,*/200,600,*"  |
| %,y%,*/200,600,*" |
|                   |
|                   |
|                   |
| źv"               |
|                   |

| Átméretezés tiltása                                          | noresize="noresize"                                     |  |  |
|--------------------------------------------------------------|---------------------------------------------------------|--|--|
| Érték:                                                       | value="(kijelzendő/alapértelmezett) érték(pl.: submit)" |  |  |
| Méret:                                                       | size="100"                                              |  |  |
| Alternatív szöveg (ha a böngésző nem támogatja a kereteket): |                                                         |  |  |
|                                                              | <noframes> <body>Szöveg</body> </noframes>              |  |  |
| Szövegtesten belüli keret                                    | <iframe></iframe>                                       |  |  |

## XV. HTML-színek

A színeket a piros (RED), zöld (GREEN) és kék (BLUE) fény összekeverésével hozzuk létre.

## Szín-értékek

A HTML-színeket a piros-zöld-kék (RGB) színértékek segítségével, hexadecimális (HEX) jelrendszerrel adjuk meg.

Az adott (a piros, a zöld vagy a kék) fényforrás fényintenzitását így a legkisebb, azaz 0 (HEX-ben: 00) illetve legnagyobb, 255-ös (HEX-ben: FF) érték között szabályozhatjuk.

A HEX-értékek három kétjegyű számból állnak, melyek elé kettős keresztet (#) írunk; pl.:

| Szín | HEX színkód | RGB színkód      |
|------|-------------|------------------|
|      | #000000     | rgb(0,0,0)       |
|      | #FF0000     | rgb(255,0,0)     |
|      | #00FF00     | rgb(0,255,0)     |
|      | #0000FF     | rgb(0,0,255)     |
|      | #FFFF00     | rgb(255,255,0)   |
|      | #00FFFF     | rgb(0,255,255)   |
|      | #FF00FF     | rgb(255,0,255)   |
|      | #C0C0C0     | rgb(192,192,192) |
|      | #FFFFF      | rgb(255,255,255) |

Ugyanazt a színt háromféleképpen is leírhatjuk:

<html> <body>

```
Color set by using hex value
```

```
Color set by using rgb value
```

```
Color set by using color name
```

</body> </html>

## 16 millió különböző szín

A piros, zöld és kék színértékek  $16^6 = 16777216$  darab különféle szín beállítását teszik lehetővé.

| Az alábbi színtáblázat a 0-255 kzötti piros szír | nerősséget mutatja, l | hogyha a másik kettő é | rtéke 0. |
|--------------------------------------------------|-----------------------|------------------------|----------|
|--------------------------------------------------|-----------------------|------------------------|----------|

| Piros szín | HEX kód        | RGB kód            |
|------------|----------------|--------------------|
|            | <u>#000000</u> | <u>rgb(0,0,0)</u>  |
|            | <u>#080000</u> | <u>rgb(8,0,0)</u>  |
|            | <u>#100000</u> | <u>rgb(16,0,0)</u> |
|            | <u>#180000</u> | <u>rgb(24,0,0)</u> |
|            | <u>#200000</u> | <u>rgb(32,0,0)</u> |
|            | <u>#280000</u> | <u>rgb(40,0,0)</u> |

| <u>#300000</u> | <u>rgb(48,0,0)</u>  |
|----------------|---------------------|
| <u>#380000</u> | <u>rgb(56,0,0)</u>  |
| <u>#400000</u> | <u>rgb(64,0,0)</u>  |
| <u>#480000</u> | <u>rgb(72,0,0)</u>  |
| <u>#500000</u> | <u>rgb(80,0,0)</u>  |
| <u>#580000</u> | <u>rgb(88,0,0)</u>  |
| <u>#600000</u> | <u>rgb(96,0,0)</u>  |
| <u>#680000</u> | <u>rgb(104,0,0)</u> |
| <u>#700000</u> | <u>rgb(112,0,0)</u> |
| <u>#780000</u> | <u>rgb(120,0,0)</u> |
| <u>#800000</u> | <u>rgb(128,0,0)</u> |
| <u>#880000</u> | <u>rgb(136,0,0)</u> |
| <u>#900000</u> | <u>rgb(144,0,0)</u> |
| <u>#980000</u> | <u>rgb(152,0,0)</u> |
| <u>#A00000</u> | <u>rgb(160,0,0)</u> |
| <u>#A80000</u> | <u>rgb(168,0,0)</u> |
| <u>#B00000</u> | <u>rgb(176,0,0)</u> |
| <u>#B80000</u> | <u>rgb(184,0,0)</u> |
| <u>#C00000</u> | <u>rgb(192,0,0)</u> |
| <u>#C80000</u> | <u>rgb(200,0,0)</u> |
| <u>#D00000</u> | <u>rgb(208,0,0)</u> |
| <u>#D80000</u> | <u>rgb(216,0,0)</u> |
| <u>#E00000</u> | <u>rgb(224,0,0)</u> |
| <u>#E80000</u> | <u>rgb(232,0,0)</u> |
| <u>#F00000</u> | <u>rgb(240,0,0)</u> |
| <u>#F80000</u> | <u>rgb(248,0,0)</u> |
| <u>#FF0000</u> | <u>rgb(255,0,0)</u> |

A HEX vagy RGB értékekre kattintva az adott piros-erősség mellett, a kék és a zöld hozzákeverésével előállítható összes színt látjuk. Pl. piros=00, azaz #00\*\*\*\* esetén:

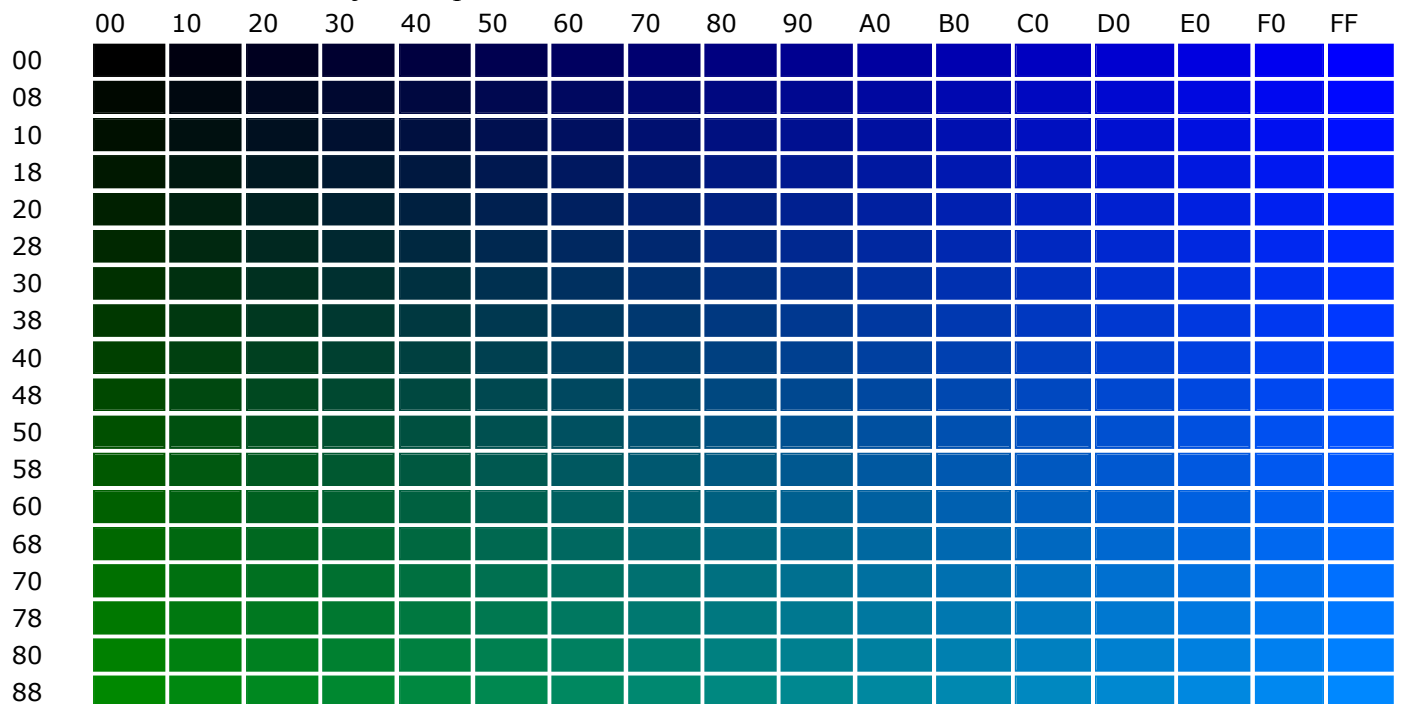

| 90 |  |  |  |  |  |  |  |  |  |
|----|--|--|--|--|--|--|--|--|--|
| 98 |  |  |  |  |  |  |  |  |  |
| A0 |  |  |  |  |  |  |  |  |  |
| A8 |  |  |  |  |  |  |  |  |  |
| B0 |  |  |  |  |  |  |  |  |  |
| B8 |  |  |  |  |  |  |  |  |  |
| C0 |  |  |  |  |  |  |  |  |  |
| C8 |  |  |  |  |  |  |  |  |  |
| D0 |  |  |  |  |  |  |  |  |  |
| D8 |  |  |  |  |  |  |  |  |  |
| E0 |  |  |  |  |  |  |  |  |  |
| E8 |  |  |  |  |  |  |  |  |  |
| F0 |  |  |  |  |  |  |  |  |  |
| F8 |  |  |  |  |  |  |  |  |  |
| FF |  |  |  |  |  |  |  |  |  |

## Szürke-árnyalatok

A szürke szín létrehozásához mindhárom fényforrás erősségét azonosnak választjuk. Az árnyalatot a három alapszín-érték együttes változtatásával állíthatjuk be. A megfelelő szürke-árnyalat kiválasztásának megkönnyítésére az alábbi táblázatot használhatjuk:

| Szürke-árnyalat | HEX kód | RGB kód          |
|-----------------|---------|------------------|
|                 | #000000 | rgb(0,0,0)       |
|                 | #080808 | rgb(8,8,8)       |
|                 | #101010 | rgb(16,16,16)    |
|                 | #181818 | rgb(24,24,24)    |
|                 | #202020 | rgb(32,32,32)    |
|                 | #282828 | rgb(40,40,40)    |
|                 | #303030 | rgb(48,48,48)    |
|                 | #383838 | rgb(56,56,56)    |
|                 | #404040 | rgb(64,64,64)    |
|                 | #484848 | rgb(72,72,72)    |
|                 | #505050 | rgb(80,80,80)    |
|                 | #585858 | rgb(88,88,88)    |
|                 | #606060 | rgb(96,96,96)    |
|                 | #686868 | rgb(104,104,104) |
|                 | #707070 | rgb(112,112,112) |
|                 | #787878 | rgb(120,120,120) |
|                 | #808080 | rgb(128,128,128) |
|                 | #888888 | rgb(136,136,136) |
|                 | #909090 | rgb(144,144,144) |
|                 | #989898 | rgb(152,152,152) |
|                 | #A0A0A0 | rgb(160,160,160) |
|                 | #A8A8A8 | rgb(168,168,168) |
|                 | #B0B0B0 | rgb(176,176,176) |
|                 | #B8B8B8 | rgb(184,184,184) |
|                 | #C0C0C0 | rgb(192,192,192) |
|                 | #C8C8C8 | rgb(200,200,200) |
|                 | #D0D0D0 | rgb(208,208,208) |
|                 | #D8D8D8 | rgb(216,216,216) |

| #E0E0E0 | rgb(224,224,224) |
|---------|------------------|
| #E8E8E8 | rgb(232,232,232) |
| #F0F0F0 | rgb(240,240,240) |
| #F8F8F8 | rgb(248,248,248) |
| #FFFFF  | rgb(255,255,255) |

## Web Safe Colors?

Évekkel ezelőtt, mikor a számítógépek legfeljebb 256 különböző színt tudtak kezelni, 216 szabványos "Web Safe Color"-t (=,,webbiztos színt") határoztak meg internetes használatra, 40 színt pedig a számítógép alapvető rendszerszíneként különítettek el.

A 216 darabos színválaszték tehát minden böngészővel használható volt, ha a számítógépet 256 színes megjelenítésre volt beállítva. Ma erre már nincs szükség, mert már szinte minden számítógép több millió különféle szín használatára képes.

Érdekességként, vagy ha egészen biztosra akarunk menni, azonban hasznát vehetjük az alábbi táblázatnak, melyben az összes webbiztos színt és kódot láthatjuk:

| 000000 | 000033 | 000066 | 000099 | 000 <u>0CC</u> | 0000FF |
|--------|--------|--------|--------|----------------|--------|
| 003300 | 003333 | 003366 | 003399 | 0033CC         | 0033FF |
| 006600 | 006633 | 006666 | 006699 | 0066CC         | 0066FF |
| 009900 | 009933 | 009966 | 009999 | 0099CC         | 0099FF |
| 00CC00 | 00CC33 | 00CC66 | 00CC99 | 00CCCC         | 00CCFF |
| 00FF00 | 00FF33 | 00FF66 | 00FF99 | 00FFCC         | 00FFFF |
| 330000 | 330033 | 330066 | 330099 | 3300CC         | 3300FF |
| 333300 | 333333 | 333366 | 333399 | 3333CC         | 3333FF |
| 336600 | 336633 | 336666 | 336699 | 3366CC         | 3366FF |
| 339900 | 339933 | 339966 | 339999 | 3399CC         | 3399FF |
| 33CC00 | 33CC33 | 33CC66 | 33CC99 | 33CCCC         | 33CCFF |
| 33FF00 | 33FF33 | 33FF66 | 33FF99 | 33FFCC         | 33FFFF |
| 660000 | 660033 | 660066 | 660099 | 6600CC         | 6600FF |
| 663300 | 663333 | 663366 | 663399 | 6633CC         | 6633FF |
| 666600 | 666633 | 666666 | 666699 | 6666CC         | 6666FF |
| 669900 | 669933 | 669966 | 669999 | 6699CC         | 6699FF |
| 66CC00 | 66CC33 | 66CC66 | 66CC99 | 66CCCC         | 66CCFF |
| 66FF00 | 66FF33 | 66FF66 | 66FF99 | 66FFCC         | 66FFFF |
| 990000 | 990033 | 990066 | 990099 | 9900CC         | 9900FF |
| 993300 | 993333 | 993366 | 993399 | 9933CC         | 9933FF |
| 996600 | 996633 | 996666 | 996699 | 9966CC         | 9966FF |
| 999900 | 999933 | 999966 | 999999 | 9999CC         | 9999FF |
| 99CC00 | 99CC33 | 99CC66 | 99CC99 | 99CCCC         | 99CCFF |
| 99FF00 | 99FF33 | 99FF66 | 99FF99 | 99FFCC         | 99FFFF |
| CC0000 | CC0033 | CC0066 | CC0099 | CC00CC         | CC00FF |
| CC3300 | CC3333 | CC3366 | CC3399 | CC33CC         | CC33FF |
| CC6600 | CC6633 | CC6666 | CC6699 | CC66CC         | CC66FF |
| CC9900 | CC9933 | CC9966 | CC9999 | CC99CC         | CC99FF |
| CCCC00 | CCCC33 | CCCC66 | CCCC99 | CCCCCC         | CCCCFF |
| CCFF00 | CCFF33 | CCFF66 | CCFF99 | CCFFCC         | CCFFFF |
| FF0000 | FF0033 | FF0066 | FF0099 | FF00CC         | FF00FF |
| FF3300 | FF3333 | FF3366 | FF3399 | FF33CC         | FF33FF |

| FF6600 | FF6633 | FF6666 | FF6699 | FF66CC | FF66FF |
|--------|--------|--------|--------|--------|--------|
| FF9900 | FF9933 | FF9966 | FF9999 | FF99CC | FF99FF |
| FFCC00 | FFCC33 | FFCC66 | FFCC99 | FFCCCC | FFCCFF |
| FFFF00 | FFFF33 | FFFF66 | FFFF99 | FFFFCC | FFFFF  |

## Szín-tagek és -értékek:

**Hexadecimális (HEX) (háttér)szín:** *Szöveg* Itt a kettőskereszt utáni első két szám/betű a piros, a második kettő a zöld, a harmadik kettő a kék színintenzitásnak megfelelő hexadecimális számot jelenti.

**Decimális (RGB) (háttér)szín:** *Szöveg* Itt a zárójelben lévő első (0-255 közötti) szám a piros, a második a zöld, a harmadik a kék színintenzitásnak felel meg.

**Névvel jelölt (háttér)szín:** Szöveg A színt itt egy triviális (fantázia)névvel határozzuk meg.

## Fontosabb színek HEX és RGB kódjai:

| Fekete | #000000                                       | rgb(0,0,0)                                                                           |
|--------|-----------------------------------------------|--------------------------------------------------------------------------------------|
| Fehér  | <b>#FFFFFF</b>                                | rgb(255,255,255)                                                                     |
| Szürke | # <i>xyxyxy</i><br>(ahol <i>x</i> és <i>y</i> | rgb( <i>z</i> , <i>z</i> , <i>z</i> )<br>0-F közti, <i>z</i> pedig 0-255 közti szám) |
| Piros  | #FF0000                                       | rgb(255,0,0)                                                                         |

| Piros | #FF0000 | rgb(255,0,0) |
|-------|---------|--------------|
| Zöld  | #00FF00 | rgb(0,255,0) |
| Kék   | #0000FF | rgb(0,0,255) |

## XVI. HTML szín-nevek

## Univerzális (minden böngésző által támogatott) szín-nevek

A HTML és CSS előírásaiban 147 szín-név szerepel; 17 alap- és 130 egyéb színé. Az alábbi táblázatban mindet megtaláljuk, a hozzájuk tartozó hexadecimális értékekkel együtt. A szín-nevekre (vagy HEX-értékükre) kattintva egy megfelelő háttérszínű táblázatot látunk, különféle betűszínekkel. (Ez az adott háttér mellett alkalmazandó betűszín kiválasztását segíti.)

## A 17 standard szín neve: aqua, black, blue, fuchsia, gray, grey, green, lime, maroon, navy, olive, purple, red, silver, teal, white és yellow.

| Color Name            | HEX            | Color | Shades        | Mix        |
|-----------------------|----------------|-------|---------------|------------|
| <u>AliceBlue</u>      | <u>#F0F8FF</u> |       | Shades        | <u>Mix</u> |
| <u>AntiqueWhite</u>   | #FAEBD7        |       | Shades        | <u>Mix</u> |
| <u>Aqua</u>           | <u>#00FFFF</u> |       | <u>Shades</u> | <u>Mix</u> |
| <u>Aquamarine</u>     | <u>#7FFFD4</u> |       | <u>Shades</u> | <u>Mix</u> |
| <u>Azure</u>          | <u>#F0FFFF</u> |       | Shades        | <u>Mix</u> |
| <u>Beige</u>          | <u>#F5F5DC</u> |       | Shades        | <u>Mix</u> |
| <u>Bisque</u>         | <u>#FFE4C4</u> |       | Shades        | <u>Mix</u> |
| <u>Black</u>          | <u>#000000</u> |       | <u>Shades</u> | <u>Mix</u> |
| <u>BlanchedAlmond</u> | <u>#FFEBCD</u> |       | Shades        | <u>Mix</u> |
| <u>Blue</u>           | <u>#0000FF</u> |       | <u>Shades</u> | <u>Mix</u> |
| <u>BlueViolet</u>     | <u>#8A2BE2</u> |       | <u>Shades</u> | <u>Mix</u> |
| Brown                 | <u>#A52A2A</u> |       | <u>Shades</u> | <u>Mix</u> |
| <u>BurlyWood</u>      | <u>#DEB887</u> |       | <u>Shades</u> | <u>Mix</u> |
| <u>CadetBlue</u>      | <u>#5F9EA0</u> |       | <u>Shades</u> | <u>Mix</u> |
| <u>Chartreuse</u>     | <u>#7FFF00</u> |       | <u>Shades</u> | <u>Mix</u> |
| <u>Chocolate</u>      | <u>#D2691E</u> |       | <u>Shades</u> | <u>Mix</u> |
| <u>Coral</u>          | <u>#FF7F50</u> |       | <u>Shades</u> | <u>Mix</u> |
| <u>CornflowerBlue</u> | <u>#6495ED</u> |       | <u>Shades</u> | <u>Mix</u> |
| <u>Cornsilk</u>       | #FFF8DC        |       | <u>Shades</u> | <u>Mix</u> |
| <u>Crimson</u>        | <u>#DC143C</u> |       | <u>Shades</u> | <u>Mix</u> |
| <u>Cyan</u>           | <u>#00FFFF</u> |       | <u>Shades</u> | <u>Mix</u> |
| <u>DarkBlue</u>       | <u>#00008B</u> |       | <u>Shades</u> | <u>Mix</u> |
| <u>DarkCyan</u>       | <u>#008B8B</u> |       | <u>Shades</u> | <u>Mix</u> |
| DarkGoldenRod         | <u>#B8860B</u> |       | <u>Shades</u> | <u>Mix</u> |
| <u>DarkGray</u>       | <u>#A9A9A9</u> |       | <u>Shades</u> | <u>Mix</u> |
| <u>DarkGrey</u>       | <u>#A9A9A9</u> |       | Shades        | <u>Mix</u> |
| <u>DarkGreen</u>      | <u>#006400</u> |       | <u>Shades</u> | <u>Mix</u> |
| <u>DarkKhaki</u>      | <u>#BDB76B</u> |       | Shades        | <u>Mix</u> |
| <u>DarkMagenta</u>    | <u>#8B008B</u> |       | <u>Shades</u> | <u>Mix</u> |
| <u>DarkOliveGreen</u> | <u>#556B2F</u> |       | <u>Shades</u> | <u>Mix</u> |
| <u>Darkorange</u>     | <u>#FF8C00</u> |       | <u>Shades</u> | <u>Mix</u> |
| <u>DarkOrchid</u>     | <u>#9932CC</u> |       | <u>Shades</u> | <u>Mix</u> |
| DarkRed               | <u>#8B0000</u> |       | Shades        | <u>Mix</u> |
| <u>DarkSalmon</u>     | <u>#E9967A</u> |       | Shades        | <u>Mix</u> |
| <u>DarkSeaGreen</u>   | <u>#8FBC8F</u> |       | Shades        | <u>Mix</u> |
| <u>DarkSlateBlue</u>  | <u>#483D8B</u> |       | <u>Shades</u> | <u>Mix</u> |

## Szín-nevek név-sorrendben:

| DarkSlateGray        | <u>#2F4F4F</u> | <u>Shades</u>     | <u>Mix</u> |
|----------------------|----------------|-------------------|------------|
| DarkSlateGrey        | <u>#2F4F4F</u> | <u>Shades</u>     | <u>Mix</u> |
| <u>DarkTurquoise</u> | <u>#00CED1</u> | <u>Shades</u>     | <u>Mix</u> |
| <u>DarkViolet</u>    | <u>#9400D3</u> | <u>Shades</u>     | <u>Mix</u> |
| <u>DeepPink</u>      | <u>#FF1493</u> | <u>Shades</u>     | <u>Mix</u> |
| <u>DeepSkyBlue</u>   | <u>#00BFFF</u> | <u>Shades</u>     | <u>Mix</u> |
| <u>DimGray</u>       | <u>#696969</u> | <u>Shades</u>     | <u>Mix</u> |
| <u>DimGrey</u>       | <u>#696969</u> | <u>Shades</u>     | <u>Mix</u> |
| <u>DodgerBlue</u>    | <u>#1E90FF</u> | <u>Shades</u>     | <u>Mix</u> |
| <u>FireBrick</u>     | <u>#B22222</u> | <u>Shades</u>     | <u>Mix</u> |
| <u>FloralWhite</u>   | <u>#FFFAF0</u> | <u>Shades</u>     | <u>Mix</u> |
| <u>ForestGreen</u>   | <u>#228B22</u> | <u>Shades</u>     | <u>Mix</u> |
| <u>Fuchsia</u>       | <u>#FF00FF</u> | <u>Shades</u>     | <u>Mix</u> |
| <u>Gainsboro</u>     | <u>#DCDCDC</u> | <u>Shades</u>     | <u>Mix</u> |
| <u>GhostWhite</u>    | <u>#F8F8FF</u> | <u>Shades</u>     | <u>Mix</u> |
| <u>Gold</u>          | <u>#FFD700</u> | <u>Shades</u>     | <u>Mix</u> |
| <u>GoldenRod</u>     | <u>#DAA520</u> | <u>Shades</u>     | <u>Mix</u> |
| <u>Gray</u>          | <u>#808080</u> | <u>Shades</u>     | <u>Mix</u> |
| <u>Grey</u>          | <u>#808080</u> | <u>Shades</u>     | <u>Mix</u> |
| <u>Green</u>         | <u>#008000</u> | <u>Shades</u>     | <u>Mix</u> |
| <u>GreenYellow</u>   | <u>#ADFF2F</u> | <u>Shades</u>     | <u>Mix</u> |
| <u>HoneyDew</u>      | <u>#F0FFF0</u> | <u>Shades</u>     | <u>Mix</u> |
| <u>HotPink</u>       | <u>#FF69B4</u> | <u>Shades</u>     | <u>Mix</u> |
| IndianRed            | <u>#CD5C5C</u> | <u>Shades</u>     | <u>Mix</u> |
| Indigo_              | <u>#4B0082</u> | <u>Shades</u>     | <u>Mix</u> |
| <u>Ivory</u>         | <u>#FFFFF0</u> | <u>Shades</u>     | <u>Mix</u> |
| <u>Khaki</u>         | <u>#F0E68C</u> | <u>Shades</u>     | <u>Mix</u> |
| <u>Lavender</u>      | <u>#E6E6FA</u> | <u>Shades</u>     | <u>Mix</u> |
| LavenderBlush        | <u>#FFF0F5</u> | <u>Shades</u>     | <u>Mix</u> |
| LawnGreen            | <u>#7CFC00</u> | <u>Shades</u>     | <u>Mix</u> |
| LemonChiffon         | <u>#FFFACD</u> | <u>Shades</u>     | <u>Mix</u> |
| <u>LightBlue</u>     | <u>#ADD8E6</u> | <u>Shades</u>     | <u>Mix</u> |
| <u>LightCoral</u>    | <u>#F08080</u> | <u>Shades</u>     | <u>Mix</u> |
| <u>LightCyan</u>     | <u>#E0FFFF</u> | <br><u>Shades</u> | <u>Mix</u> |
| LightGoldenRodYellow | <u>#FAFAD2</u> | <u>Shades</u>     | <u>Mix</u> |
| <u>LightGray</u>     | <u>#D3D3D3</u> | <u>Shades</u>     | <u>Mix</u> |
| <u>LightGrey</u>     | <u>#D3D3D3</u> | <u>Shades</u>     | <u>Mix</u> |
| <u>LightGreen</u>    | <u>#90EE90</u> | <u>Shades</u>     | <u>Mix</u> |
| <u>LightPink</u>     | <u>#FFB6C1</u> | <u>Shades</u>     | <u>Mix</u> |
| LightSalmon          | <u>#FFA07A</u> | <u>Shades</u>     | <u>Mix</u> |
| LightSeaGreen        | <u>#20B2AA</u> | <u>Shades</u>     | <u>Mix</u> |
| LightSkyBlue         | <u>#87CEFA</u> | <u>Shades</u>     | <u>Mix</u> |
| LightSlateGray       | <u>#778899</u> | <u>Shades</u>     | <u>Mix</u> |
| LightSlateGrey       | <u>#778899</u> | <u>Shades</u>     | <u>Mix</u> |
| LightSteelBlue       | <u>#B0C4DE</u> | <u>Shades</u>     | <u>Mix</u> |
| <u>LightYellow</u>   | <u>#FFFFE0</u> | <u>Shades</u>     | <u>Mix</u> |

| <u>Lime</u>            | <u>#00FF00</u> | Shades        | <u>Mix</u> |
|------------------------|----------------|---------------|------------|
| <u>LimeGreen</u>       | <u>#32CD32</u> | <u>Shades</u> | <u>Mix</u> |
| <u>Linen</u>           | <u>#FAF0E6</u> | <u>Shades</u> | <u>Mix</u> |
| <u>Magenta</u>         | <u>#FF00FF</u> | <u>Shades</u> | <u>Mix</u> |
| <u>Maroon</u>          | <u>#800000</u> | <u>Shades</u> | <u>Mix</u> |
| MediumAquaMarine       | <u>#66CDAA</u> | <u>Shades</u> | <u>Mix</u> |
| <u>MediumBlue</u>      | <u>#0000CD</u> | <u>Shades</u> | <u>Mix</u> |
| MediumOrchid           | <u>#BA55D3</u> | <u>Shades</u> | <u>Mix</u> |
| <u>MediumPurple</u>    | <u>#9370D8</u> | <u>Shades</u> | <u>Mix</u> |
| MediumSeaGreen         | <u>#3CB371</u> | <u>Shades</u> | <u>Mix</u> |
| MediumSlateBlue        | <u>#7B68EE</u> | <u>Shades</u> | <u>Mix</u> |
| MediumSpringGreen      | <u>#00FA9A</u> | <u>Shades</u> | <u>Mix</u> |
| <u>MediumTurquoise</u> | <u>#48D1CC</u> | <u>Shades</u> | <u>Mix</u> |
| MediumVioletRed        | <u>#C71585</u> | <u>Shades</u> | <u>Mix</u> |
| <u>MidnightBlue</u>    | <u>#191970</u> | <u>Shades</u> | <u>Mix</u> |
| <u>MintCream</u>       | <u>#F5FFFA</u> | <u>Shades</u> | <u>Mix</u> |
| <u>MistyRose</u>       | <u>#FFE4E1</u> | <u>Shades</u> | <u>Mix</u> |
| Moccasin               | <u>#FFE4B5</u> | <u>Shades</u> | <u>Mix</u> |
| <u>NavajoWhite</u>     | <u>#FFDEAD</u> | <u>Shades</u> | <u>Mix</u> |
| Navy                   | <u>#000080</u> | <u>Shades</u> | <u>Mix</u> |
| <u>OldLace</u>         | <u>#FDF5E6</u> | <u>Shades</u> | <u>Mix</u> |
| <u>Olive</u>           | <u>#808000</u> | <u>Shades</u> | <u>Mix</u> |
| <u>OliveDrab</u>       | <u>#6B8E23</u> | <u>Shades</u> | <u>Mix</u> |
| <u>Orange</u>          | <u>#FFA500</u> | <u>Shades</u> | <u>Mix</u> |
| <u>OrangeRed</u>       | <u>#FF4500</u> | Shades        | <u>Mix</u> |
| Orchid                 | <u>#DA70D6</u> | Shades        | <u>Mix</u> |
| PaleGoldenRod          | <u>#EEE8AA</u> | <u>Shades</u> | <u>Mix</u> |
| PaleGreen              | <u>#98FB98</u> | Shades        | <u>Mix</u> |
| PaleTurquoise          | <u>#AFEEEE</u> | <u>Shades</u> | <u>Mix</u> |
| PaleVioletRed          | <u>#D87093</u> | <u>Shades</u> | <u>Mix</u> |
| <u>PapayaWhip</u>      | <u>#FFEFD5</u> | Shades        | <u>Mix</u> |
| PeachPuff              | <u>#FFDAB9</u> | Shades        | <u>Mix</u> |
| <u>Peru</u>            | <u>#CD853F</u> | <u>Shades</u> | <u>Mix</u> |
| <u>Pink</u>            | <u>#FFC0CB</u> | <u>Shades</u> | <u>Mix</u> |
| <u>Plum</u>            | <u>#DDA0DD</u> | Shades        | <u>Mix</u> |
| <u>PowderBlue</u>      | <u>#B0E0E6</u> | Shades        | <u>Mix</u> |
| Purple                 | <u>#800080</u> | <u>Shades</u> | <u>Mix</u> |
| Red                    | <u>#FF0000</u> | <u>Shades</u> | <u>Mix</u> |
| <u>RosyBrown</u>       | <u>#BC8F8F</u> | Shades        | <u>Mix</u> |
| <u>RoyalBlue</u>       | <u>#4169E1</u> | <u>Shades</u> | <u>Mix</u> |
| SaddleBrown            | <u>#8B4513</u> | <u>Shades</u> | <u>Mix</u> |
| <u>Salmon</u>          | <u>#FA8072</u> | <u>Shades</u> | <u>Mix</u> |
| SandyBrown             | <u>#F4A460</u> | <u>Shades</u> | <u>Mix</u> |
| <u>SeaGreen</u>        | <u>#2E8B57</u> | <u>Shades</u> | <u>Mix</u> |
| <u>SeaShell</u>        | <u>#FFF5EE</u> | Shades        | <u>Mix</u> |
| Sienna                 | <u>#A0522D</u> | Shades        | <u>Mix</u> |

| Silver             | <u>#C0C0C0</u> | <u>Shades</u> | <u>Mix</u> |
|--------------------|----------------|---------------|------------|
| <u>SkyBlue</u>     | <u>#87CEEB</u> | <u>Shades</u> | <u>Mix</u> |
| <u>SlateBlue</u>   | <u>#6A5ACD</u> | <u>Shades</u> | <u>Mix</u> |
| <u>SlateGray</u>   | <u>#708090</u> | <u>Shades</u> | <u>Mix</u> |
| <u>SlateGrey</u>   | <u>#708090</u> | <u>Shades</u> | <u>Mix</u> |
| <u>Snow</u>        | <u>#FFFAFA</u> | Shades        | <u>Mix</u> |
| <u>SpringGreen</u> | <u>#00FF7F</u> | <u>Shades</u> | <u>Mix</u> |
| <u>SteelBlue</u>   | <u>#4682B4</u> | <u>Shades</u> | <u>Mix</u> |
| <u>Tan</u>         | <u>#D2B48C</u> | Shades        | <u>Mix</u> |
| <u>Teal</u>        | <u>#008080</u> | <u>Shades</u> | <u>Mix</u> |
| <u>Thistle</u>     | <u>#D8BFD8</u> | Shades        | <u>Mix</u> |
| <u>Tomato</u>      | <u>#FF6347</u> | <u>Shades</u> | <u>Mix</u> |
| <u>Turquoise</u>   | <u>#40E0D0</u> | <u>Shades</u> | <u>Mix</u> |
| Violet             | <u>#EE82EE</u> | <u>Shades</u> | <u>Mix</u> |
| <u>Wheat</u>       | <u>#F5DEB3</u> | <u>Shades</u> | <u>Mix</u> |
| <u>White</u>       | <u>#FFFFF</u>  | Shades        | <u>Mix</u> |
| WhiteSmoke         | <u>#F5F5F5</u> | Shades        | <u>Mix</u> |
| Yellow             | <u>#FFFF00</u> | <u>Shades</u> | <u>Mix</u> |
| YellowGreen        | <u>#9ACD32</u> | <u>Shades</u> | <u>Mix</u> |

## Szín-nevek (HEX-kód szerinti) számsorrendben:

| Color Name               | HEX            | Color | Shades        | Mix        |
|--------------------------|----------------|-------|---------------|------------|
| <u>Black</u>             | <u>#000000</u> |       | Shades        | <u>Mix</u> |
| <u>Navy</u>              | <u>#000080</u> |       | Shades        | <u>Mix</u> |
| <u>DarkBlue</u>          | <u>#00008B</u> |       | Shades        | <u>Mix</u> |
| <u>MediumBlue</u>        | <u>#0000CD</u> |       | Shades        | <u>Mix</u> |
| <u>Blue</u>              | <u>#0000FF</u> |       | Shades        | <u>Mix</u> |
| <u>DarkGreen</u>         | <u>#006400</u> |       | Shades        | <u>Mix</u> |
| <u>Green</u>             | <u>#008000</u> |       | Shades        | <u>Mix</u> |
| <u>Teal</u>              | <u>#008080</u> |       | Shades        | <u>Mix</u> |
| <u>DarkCyan</u>          | <u>#008B8B</u> |       | Shades        | <u>Mix</u> |
| <u>DeepSkyBlue</u>       | <u>#00BFFF</u> |       | Shades        | <u>Mix</u> |
| <u>DarkTurquoise</u>     | #00CED1        |       | Shades        | <u>Mix</u> |
| <u>MediumSpringGreen</u> | <u>#00FA9A</u> |       | Shades        | Mix        |
| <u>Lime</u>              | <u>#00FF00</u> |       | Shades        | <u>Mix</u> |
| <u>SpringGreen</u>       | <u>#00FF7F</u> |       | Shades        | <u>Mix</u> |
| <u>Aqua</u>              | <u>#00FFFF</u> |       | Shades        | <u>Mix</u> |
| <u>Cyan</u>              | <u>#00FFFF</u> |       | Shades        | <u>Mix</u> |
| <u>MidnightBlue</u>      | <u>#191970</u> |       | Shades        | <u>Mix</u> |
| <u>DodgerBlue</u>        | <u>#1E90FF</u> |       | Shades        | <u>Mix</u> |
| <u>LightSeaGreen</u>     | <u>#20B2AA</u> |       | Shades        | <u>Mix</u> |
| <u>ForestGreen</u>       | <u>#228B22</u> |       | Shades        | <u>Mix</u> |
| <u>SeaGreen</u>          | <u>#2E8B57</u> |       | Shades        | <u>Mix</u> |
| <u>DarkSlateGray</u>     | <u>#2F4F4F</u> |       | Shades        | <u>Mix</u> |
| DarkSlateGrey            | <u>#2F4F4F</u> |       | Shades        | <u>Mix</u> |
| <u>LimeGreen</u>         | <u>#32CD32</u> |       | Shades        | <u>Mix</u> |
| <u>MediumSeaGreen</u>    | <u>#3CB371</u> |       | Shades        | Mix        |
| Turquoise                | #40E0D0        |       | Shades        | <u>Mix</u> |
| RoyalBlue                | #4169E1        |       | Shades        | <u>Mix</u> |
| <u>SteelBlue</u>         | <u>#4682B4</u> |       | <u>Shades</u> | <u>Mix</u> |
| <u>DarkSlateBlue</u>     | <u>#483D8B</u> |       | Shades        | <u>Mix</u> |

| MediumTurquoise       | <u>#48D1CC</u> | Sha        | ades | Mix        |
|-----------------------|----------------|------------|------|------------|
| Indigo                | <u>#4B0082</u> | Sha        | ades | <u>Mix</u> |
| DarkOliveGreen        | <u>#556B2F</u> | Sha        | ades | <u>Mix</u> |
| <u>CadetBlue</u>      | <u>#5F9EA0</u> | Sha        | ades | <u>Mix</u> |
| <u>CornflowerBlue</u> | <u>#6495ED</u> | Sha        | ades | <u>Mix</u> |
| MediumAquaMarine      | #66CDAA        | Sha        | ades | <u>Mix</u> |
| <u>DimGray</u>        | <u>#696969</u> | Sha        | ades | <u>Mix</u> |
| DimGrey               | <u>#696969</u> | Sha        | ades | <u>Mix</u> |
| <u>SlateBlue</u>      | <u>#6A5ACD</u> | Sha        | ades | <u>Mix</u> |
| <u>OliveDrab</u>      | <u>#6B8E23</u> | Sha        | ades | <u>Mix</u> |
| <u>SlateGray</u>      | <u>#708090</u> | Sha        | ades | <u>Mix</u> |
| <u>SlateGrey</u>      | <u>#708090</u> | Sha        | ades | <u>Mix</u> |
| LightSlateGray        | <u>#778899</u> | Sha        | ades | <u>Mix</u> |
| LightSlateGrey        | <u>#778899</u> | Sha        | ades | <u>Mix</u> |
| MediumSlateBlue       | <u>#7B68EE</u> | Sha        | ades | <u>Mix</u> |
| <u>LawnGreen</u>      | <u>#7CFC00</u> | Sha        | ades | <u>Mix</u> |
| <u>Chartreuse</u>     | <u>#7FFF00</u> | Sha        | ades | <u>Mix</u> |
| <u>Aquamarine</u>     | <u>#7FFFD4</u> | Sha        | ades | <u>Mix</u> |
| Maroon                | <u>#800000</u> | Sha        | ades | <u>Mix</u> |
| Purple                | <u>#800080</u> | Sha        | ades | <u>Mix</u> |
| <u>Olive</u>          | <u>#808000</u> | Sha        | ades | <u>Mix</u> |
| <u>Gray</u>           | <u>#808080</u> | Sha        | ades | <u>Mix</u> |
| Grey                  | <u>#808080</u> | Sha        | ades | <u>Mix</u> |
| <u>SkyBlue</u>        | <u>#87CEEB</u> | Sha        | ades | <u>Mix</u> |
| <u>LightSkyBlue</u>   | <u>#87CEFA</u> | Sha        | ades | <u>Mix</u> |
| <u>BlueViolet</u>     | <u>#8A2BE2</u> | Sha        | ades | <u>Mix</u> |
| <u>DarkRed</u>        | <u>#8B0000</u> | Sha        | ades | <u>Mix</u> |
| <u>DarkMagenta</u>    | <u>#8B008B</u> | Sha        | ades | <u>Mix</u> |
| <u>SaddleBrown</u>    | <u>#8B4513</u> | Sha        | ades | <u>Mix</u> |
| <u>DarkSeaGreen</u>   | <u>#8FBC8F</u> | Sha        | ades | <u>Mix</u> |
| <u>LightGreen</u>     | <u>#90EE90</u> | Sha        | ades | <u>Mix</u> |
| <u>MediumPurple</u>   | <u>#9370D8</u> | Sha        | ades | <u>Mix</u> |
| DarkViolet            | <u>#9400D3</u> | Sha        | ades | <u>Mix</u> |
| <u>PaleGreen</u>      | <u>#98FB98</u> | <u>Sha</u> | ades | <u>Mix</u> |
| <u>DarkOrchid</u>     | <u>#9932CC</u> | Sha        | ades | <u>Mix</u> |
| <u>YellowGreen</u>    | <u>#9ACD32</u> | Sha        | ades | <u>Mix</u> |
| <u>Sienna</u>         | <u>#A0522D</u> | Sha        | ades | <u>Mix</u> |
| <u>Brown</u>          | <u>#A52A2A</u> | Sha        | ades | <u>Mix</u> |
| <u>DarkGray</u>       | <u>#A9A9A9</u> | Sha        | ades | <u>Mix</u> |
| <u>DarkGrey</u>       | <u>#A9A9A9</u> | Sha        | ades | <u>Mix</u> |
| LightBlue             | <u>#ADD8E6</u> | Sha        | ades | <u>Mix</u> |
| <u>GreenYellow</u>    | #ADFF2F        | Sha        | ades | <u>Mix</u> |
| PaleTurquoise         | #AFEEEE        | Sha        | ades | <u>Mix</u> |
| LightSteelBlue        | <u>#B0C4DE</u> | Sha        | ades | <u>Mix</u> |
| PowderBlue            | <u>#B0E0E6</u> | Sha        | ades | <u>Mix</u> |
| <u>FireBrick</u>      | <u>#B22222</u> | Sha        | ades | <u>Mix</u> |
| <u>DarkGoldenRod</u>  | <u>#B8860B</u> | Sha        | ades | <u>Mix</u> |
| MediumOrchid          | <u>#BA55D3</u> | Sha        | ades | <u>Mix</u> |
| <u>RosyBrown</u>      | <u>#BC8F8F</u> | Sha        | ades | <u>Mix</u> |
| <u>DarkKhaki</u>      | <u>#BDB76B</u> | Sha        | ades | <u>Mix</u> |
| Silver                | <u>#C0C0C0</u> | Sha        | ades | <u>Mix</u> |
| MediumVioletRed       | <u>#C71585</u> | Sha        | ades | <u>Mix</u> |
| IndianRed             | <u>#CD5C5C</u> | Sha        | ades | <u>Mix</u> |
| Peru                  | #CD853F        | Sha        | ades | <u>Mix</u> |

| <u>Chocolate</u>     | <u>#D2691E</u> | Shades        | <u>Mix</u> |
|----------------------|----------------|---------------|------------|
| Tan                  | <u>#D2B48C</u> | Shades        | <u>Mix</u> |
| LightGray            | <u>#D3D3D3</u> | Shades        | <u>Mix</u> |
| <u>LightGrey</u>     | <u>#D3D3D3</u> | Shades        | <u>Mix</u> |
| PaleVioletRed        | <u>#D87093</u> | Shades        | <u>Mix</u> |
| Thistle              | <u>#D8BFD8</u> | Shades        | <u>Mix</u> |
| Orchid               | <u>#DA70D6</u> | Shades        | Mix        |
| <u>GoldenRod</u>     | #DAA520        | Shades        | Mix        |
| Crimson              | <u>#DC143C</u> | Shades        | Mix        |
| Gainsboro            | <u>#DCDCDC</u> | Shades        | <u>Mix</u> |
| <u>Plum</u>          | <u>#DDA0DD</u> | Shades        | <u>Mix</u> |
| <u>BurlyWood</u>     | <u>#DEB887</u> | Shades        | <u>Mix</u> |
| <u>LightCyan</u>     | <u>#E0FFFF</u> | Shades        | <u>Mix</u> |
| Lavender             | <u>#E6E6FA</u> | Shades        | <u>Mix</u> |
| <u>DarkSalmon</u>    | <u>#E9967A</u> | Shades        | <u>Mix</u> |
| Violet               | <u>#EE82EE</u> | Shades        | <u>Mix</u> |
| PaleGoldenRod        | <u>#EEE8AA</u> | Shades        | <u>Mix</u> |
| LightCoral           | <u>#F08080</u> | Shades        | <u>Mix</u> |
| <u>Khaki</u>         | <u>#F0E68C</u> | Shades        | Mix        |
| AliceBlue            | <u>#F0F8FF</u> | Shades        | Mix        |
| HoneyDew             | <u>#F0FFF0</u> | Shades        | Mix        |
| Azure                | #F0FFFF        | Shades        | Mix        |
| SandyBrown           | #F4A460        | Shades        | Mix        |
| Wheat                | #F5DEB3        | Shades        | Mix        |
| Beige                | <u>#F5F5DC</u> | Shades        | Mix        |
| WhiteSmoke           | #F5F5F5        | Shades        | Mix        |
| MintCream            | <u>#F5FFFA</u> | Shades        | Mix        |
| <u>GhostWhite</u>    | <u>#F8F8FF</u> | Shades        | <u>Mix</u> |
| <u>Salmon</u>        | <u>#FA8072</u> | Shades        | <u>Mix</u> |
| AntiqueWhite         | <u>#FAEBD7</u> | Shades        | <u>Mix</u> |
| Linen                | <u>#FAF0E6</u> | Shades        | Mix        |
| LightGoldenRodYellow | <u>#FAFAD2</u> | Shades        | <u>Mix</u> |
| <u>OldLace</u>       | <u>#FDF5E6</u> | Shades        | <u>Mix</u> |
| Red                  | <u>#FF0000</u> | Shades        | <u>Mix</u> |
| Fuchsia              | <u>#FF00FF</u> | Shades        | Mix        |
| <u>Magenta</u>       | <u>#FF00FF</u> | Shades        | <u>Mix</u> |
| <u>DeepPink</u>      | <u>#FF1493</u> | Shades        | <u>Mix</u> |
| <u>OrangeRed</u>     | <u>#FF4500</u> | Shades        | <u>Mix</u> |
| <u>Tomato</u>        | <u>#FF6347</u> | Shades        | <u>Mix</u> |
| <u>HotPink</u>       | <u>#FF69B4</u> | Shades        | <u>Mix</u> |
| Coral                | <u>#FF7F50</u> | Shades        | <u>Mix</u> |
| <u>Darkorange</u>    | <u>#FF8C00</u> | Shades        | <u>Mix</u> |
| LightSalmon          | <u>#FFA07A</u> | Shades        | Mix        |
| <u>Orange</u>        | <u>#FFA500</u> | Shades        | Mix        |
| LightPink            | <u>#FFB6C1</u> | Shades        | <u>Mix</u> |
| Pink                 | <u>#FFC0CB</u> | Shades        | <u>Mix</u> |
| Gold                 | #FFD700        | <u>Shades</u> | <u>Mix</u> |
| <u>PeachPuff</u>     | #FFDAB9        | Shades        | <u>Mix</u> |
| <u>NavajoWhite</u>   | #FFDEAD        | <u>Shades</u> | <u>Mix</u> |
| Moccasin             | #FFE4B5        | <u>Shades</u> | <u>Mix</u> |
| <u>Bisque</u>        | #FFE4C4        | <u>Shades</u> | <u>Mix</u> |
| MistyRose            | <u>#FFE4E1</u> | <u>Shades</u> | <u>Mix</u> |
| BlanchedAlmond       | #FFEBCD        | <u>Shades</u> | <u>Mix</u> |
| <u>PapayaWhip</u>    | #FFEFD5        | <u>Shades</u> | <u>Mix</u> |

| <u>LavenderBlush</u> | <u>#FFF0F5</u> | <u>Shades</u> | <u>Mix</u> |
|----------------------|----------------|---------------|------------|
| <u>SeaShell</u>      | <u>#FFF5EE</u> | <u>Shades</u> | <u>Mix</u> |
| <u>Cornsilk</u>      | <u>#FFF8DC</u> | <u>Shades</u> | <u>Mix</u> |
| <u>LemonChiffon</u>  | #FFFACD        | <u>Shades</u> | <u>Mix</u> |
| <u>FloralWhite</u>   | <u>#FFFAF0</u> | <u>Shades</u> | <u>Mix</u> |
| <u>Snow</u>          | <u>#FFFAFA</u> | <u>Shades</u> | <u>Mix</u> |
| Yellow               | #FFFF00        | <u>Shades</u> | <u>Mix</u> |
| <u>LightYellow</u>   | <u>#FFFFE0</u> | Shades        | <u>Mix</u> |
| Ivory                | <u>#FFFFF0</u> | Shades        | <u>Mix</u> |
| <u>White</u>         | <u>#FFFFF</u>  | <u>Shades</u> | <u>Mix</u> |

## Szín-nevek:

## **Standard névvel jelölt (háttér)szín:**

aqua/black/blue/fuchsia/gray/grey/green/lime/maroon/navy/olive/purple/red/silver/teal/white/yellow"> Szöveg

## Egyéb (univerzális) névvel jelölt szín:

Szöveg

## XVII. Összefoglaló lista

Az alábbi listában öszefoglaltuk a legfontosabb HTML-elemeket. E pár oldal kinyomtatva, összehajtva hasznos zseb-útmutatóul szolgálhat számunkra a kezdeti időkben.

## HTML-dokumentumtörzs

<html> <head> <title>Dokumentumcím</title> </head>

<body> Szövegtest: látható szöveg. </body>

</html>

#### Címsorok

<h1>Legnagyobb betűméretű címsor</h1>

<h2>...</h2> <h3>...</h3> <h4>...</h4> <h5>...</h5>

<h6>Legkisebb betűméretű címsor</h6>

#### Szöveg-elemek

Bekezdés <br /> (Sortörés.) <hr /> (Vízszintes elválasztó-vonal.) Formázatlan szöveg.

Logkai megkülönböztetések: <em>*Kiemelt szöveg*</em> <strong>"Erős" szöveg</strong> <code>*Számítógépes kód*</code>

Képi megkülönböztetések: <b>*Félkövér szöveg*</b> <i>*Dőlt szöveg*</i>

## Linkek, hivatkozások:

Közönséges weblink: <a href="URL">Szöveg</a> Kép, mint link: <a href="URl1"><img src="URL2" alt="Helyettesítő szöveg"></a> Levélküldő link: <a href="mailto:URL">Link-szöveg, pl. "Levél küldése"</a>

Könyvjelző: <a name="név">A névvel jelölt szövegrész</a> <a href="#név">Link-szöveg, pl. "Ugrás a névvel jelölt szövegrészre</a>

#### Nem-hierarchikus lista:

Lista-elemLista-elem

## Hierarchikus lista:

 Első lista-elem Második lista-elem

#### Definíció-lista:

<dl> <dt>Első fogalom</dt> <dd>Első definíció</dd> <dt>Következő fogalom</dt> <dd>Annak definíciója</dd> </dl>

## Táblázatok:

 Cimsor Cimsor Adat Adat

#### Keretek, keretcsoportok:

<frameset cols"25%,75%"> <frame src="URL1" /> <frame src="URL2" /> </frameset>

## Űrlapok:

```
<form action="URL" method="post/get">
```

```
<input type="text" name="email" size="100" maxlength="100" />
<input type="password" />
<input type="checkbox" checked="checked" />
<input type="radio" checked="checked" />
<input type="submit" value="Szöveg" />
<input type="reset" />
<input type="hidden" />
<select>
<option>Szöveg1</option>
<option selected="selected">Szöveg2</option>
<option>Szöveg3</option>
</select>
</select>
```

<textarea name="Szöveg, pl. Comment" rows="100" cols="100"></textarea>

</form>

Egyéb elemek: <!--Megjegyzés-->

<blockquote> Hosszú (szöveges) idézet. </blockquote>

```
<adress>
Készítő neve<br />
<a href="mailto:e-mailcím">Levélküldő-szöveg pl.Levél küldése</a><br />
Postacím: H-XXXX Település, Utca XX.<br />
Telefonszám: +XX-XX XXX-XXXX
</adress>
```

Különleges jelek szövegbeli kódolása::

 <
 egyenlő
 <</th>

 &gt;
 egyenlő
 >

 &#169;
 egyenlő
 ©

[Az összefoglaló forrása: http://www.w3schools.com/html/html\_quick.asp]

# HTML-ÖSSZEFOGLALÁS I. KÖNYV: ALAPOK

## <u>HTML-bevezetés</u>

weboldal: <html></html> <body></body> dokumentumtest: első címsor: <h1></h1> bekezdés: 

## **II.** HTML alapismeretek

Címsor: <h1></h1> Bekezdés: <a href="URL"></a> Link: <img src="URL" width="100" height="100" /> Kép:

## III. HTML-elemek

**Sortörés:** <br/>

## V. HTML-címsorok

Vízszintes vonal: <hr /> <!--> Megjegyzés :

## VII. HTML-szövegformázás

Félkövér "Strong" (:félövér) Dőlt "Emphasized" (=Kiemelt) (:dőlt) "Address" (:dőlt) Idézett szófordulat (:dölt) **Definíció (:dőlt)** Alsó index Felső index Nagy betűméret Kis betűméret "Törölt/javított" (:áthúzott) szöveg "Újonnan beszúrt" (:aláhúzott) szöveg <b></b> <strong></strong> <ij></i><em></em> <address></address> <cite></cite> <dfn></dfn> <sub></sub> <sup></sup> <big></big> <small></small> <del></del> <ins></ins>

**Computer output hatások:** Formázatlan (preformatted) szöveg **Computer code Keyboard input Teletype text** Sample text **Computer variable** 

**Rövidítés** Betűszó

**Rövid idézet** Hosszú idézet

<code></code> <kbd></kbd> <tt></tt> <samp></samp> <var></var> <abbr title="Rövidítés Kiírva">RK</abbr> <acronym title="Betűszó Kiírva">BK</acronym> Szövegirány balról jobbra/jobbról balra <bdo dir="ltr/rtl"></bdo> <a>/a>

| ~ <b>q</b> ~~/ <b>q</b> .                                                   |                                          |       |        |
|-----------------------------------------------------------------------------|------------------------------------------|-------|--------|
| <blockc< td=""><td>juote&gt;<td>locka</td><td>juote&gt;</td></td></blockc<> | juote> <td>locka</td> <td>juote&gt;</td> | locka | juote> |

## VIII. HTML-stílusok:

| Háttérszín:     | <body style="background-color:red"></body>                                      |
|-----------------|---------------------------------------------------------------------------------|
| Betűk:          | <pre><body style="font-family: arial; color: red; font-size:12px"></body></pre> |
| Szövegigazítás: | <body style="text-align: center"></body>                                        |

## IX. HTML-linkek

| Link (anchor):                | <a></a>                            |
|-------------------------------|------------------------------------|
| Link egy másik weboldalra:    | <a href="URL"></a>                 |
| Megnyitás új ablakban:        | <a href="URL" target="_blank"></a> |
| Megnyitás azonos ablakban:    | <a href="URL" target="_top"></a>   |
| Könyvjelző azonos weboldalra: | <a href="#név"></a>                |
| Könyvjelző másik weboldalra:  | <a href="URL#név"></a>             |
| A linkelt könyvjelző kódja:   | <a name="név"></a>                 |
|                               |                                    |

## Egy kép, mint link:

<a href="URL"><img src="URL" alt="HTML tutorial" width="100" height="100" border="100"></a> Levélküldő link:

<a href="mailto:Címzett?cc=Másolat1&cc=Másolat2&bcc=Titkos-másolat1&bcc=Titkos-másolat2&subject=Tárgy%20megnevezése&body=Szövegtestbe%20írandó%20szöveg!!!"></a>

## X. HTML-képek

Kép:

<img />

Kép beillesztése azonos webhelyről:

<img src="/images/pulpit.jpg" alt="Pulpit rock" width="304" height="228" />

#### Kép beillesztése másik webhelyről:

<img src="http://www.w3schools.com/images/w3schools\_green.jpg" alt="W3Schools.com" width="104" height="142" />

## Kép-atribútumok:

| Szegély-vastagság:              | border="11"               |
|---------------------------------|---------------------------|
| Elhelyezkedés a szövegen belül: | align="top/middle/bottom" |
| Elhelyezkedés a szövegen kívül: | align="left/right"        |

#### Egy kép felhasználása linkként:

<a href="URL"><img src="URL" alt="HTML tutorial" width="100" height="100" border="100"></a>

#### Egy image-map felhasználása linkként:

<img src="planets.gif" width="145" height="126" alt="Planets" usemap="#planetmap" />

## Az előbbi képhez tartozó image-map:

<map name="planetmap">

```
<area shape="rect" coords="0,0,82,126" alt="Sun" href="sun.htm" />
<area shape="circle" coords="90,58,3" alt="Mercury" href="mercur.htm" />
<area shape="circle" coords="124,58,8" alt="Venus" href="venus.htm" />
```

#### </map>

#### Image-map – attribútumok:

| Név:                 | name="név"                                                                                                    |
|----------------------|----------------------------------------------------------------------------------------------------|
| Kijelölendő alakzat: | area shape="rect/circle"                                                                                                    |
| Négyzet-koordináták: | coords="0,0,100,100"                                                                                                    |
|                      | a bal felső saroktól, mint origótól balra az x, lefelé az y koordináták;<br>az első két szám a kijelölendő téglalap bal felső sarkának x és y; a<br>második kettő pedig a jobb alsó saroknak az x és y koordinátája. |
| Kor-koordinatak:     | a bal felső saroktól, mint origótól balra az x, lefelé az y koordináták;<br>az első két szám a kijelölendő kör középpontjának x és y koordinátája,<br>a harmadik pedig a kör sugara (pixelben).                      |

#### XI. HTML-táblázatok. Táblázat
```
Attribútumok:
     Körvonal-vastagság border="100"
                      cellpadding="100"
     Cella-szövegköz
     Cellatávolság
                       cellspacing="100"
     Szegély- v. rácstípus frame="void/box/border/above/below/hsides/vsides/lhs/rhs"
Sor
                       Címsor-adat
                       Cella/adat
                       Cella-attribútumok:
     Egymás melletti cellák összeolvasztása
                                        colspan="100"
     Egymás alatti cellák összeolvasztása
                                        rowspan="100"
Táblázatcím (a  tagek közé írandó)
                                              <caption></caption>
                      Nem-hierarchikus lista
Lista-elem
                       <1i></1i>
Oszlop-stílus
                       <col></col>
     A táblázat leírása elé írva minden egyes oszlophoz egy-egy stílust adhatunk meg, pl. az align
     attribútum segítségével az egész oszlop tartalmát adott módon igazíthatjuk, stb..
                       <colgroup></colgroup>
Oszlopcsoport-stílus
     A táblázat elé írva, sorrendben egy vagy több, span attribútummal egymáshoz rendelt oszlop
     tartalmát egységesen formázza, pl. az align és style attribútumokkal.
Formázáshoz használt kijelölő-tagek:
     Címsorok
                       <thead></thead>
     Legalsó sorok
                       <tfoot></tfoot>
                       Táblázattest
     A style attribútummal a HTML-oldal <head> részében megszabott fomázási előírásokat a fenti
     három taggel vonatkoztathatjuk a táblázat azon elemeire, melyeket velük közrezárunk.
     Egy egyszerű példa:
     <html>
     <head>
     <style type="text/css">
     thead {color:green}
     tbody {color:blue;height:50px}
     tfoot {color:red}
     </style>
     </head>
     <body>
     <thead>
          Year
          </thead>
        <tfoot>
          Sum
          </tfoot>
        Month
```

### </html>

A **<thead>** és **<tfoot>** tag mindig megelőzi a táblázattest leírását, hogy a böngésző ezeket olvassa be először, és ezekhez igazítva jelenítse meg a táblázat többi részét.

| <u>XII. HTML-listák</u>             |                                                                                   |
|-------------------------------------|-----------------------------------------------------------------------------------|
| Rendezett lista                     | <0 > 0                                                                            |
| Típus-attribútum:                   | type="A/a/I/i"                                                                    |
| Ha nincs megadva, a lista ara       | ab-számozott; ha "A", nagybetűs; ha "a", kisbetűs; ha "I", nagy                   |
| rómaiszámozott; ha "i", kis r       | ómaiszámozott.                                                                    |
| Rendezetlen lista                   | <ul></ul>                                                                         |
| Típus-attribútum:                   | type="disc/circle/square"                                                         |
| Ha nincs megadva, a listajelo       | blés a böngészőtől függ (általában fekete pontos); ha "disc", fekete              |
| pontos; ha "circle", körvonal       | las; ha "square", négyzetes.                                                      |
| Lista-elem                          | <li></li>                                                                         |
|                                     |                                                                                   |
| Definíció-lista                     | < <u>dl</u> > <u dl>                                                              |
| Definícióslista-elem (definiálandó) | < <u>dt</u> > <u dt>                                                              |
| Definíció                           | <dd></dd>                                                                         |
|                                     |                                                                                   |
| XIII. HTML-űrlapok és -adatbe       | vitel                                                                             |
| Űrlap                               | <form></form>                                                                     |
| Attribútumok:                       |                                                                                   |
| Akció                               | action="semmi/URL/MAILTO:e-mail"                                                  |
| Módszer                             | method="get/post"                                                                 |
| Név:                                | name="input"                                                                      |
| Az adat kódolása küldésko           | r: enctype="text/plain"                                                           |
| Beviteli elem                       | <input/> Megnevezés                                                               |
| Attribútumok:                       |                                                                                   |
| Típus:                              | type="text/password/radio/checkbox/submit/button"                                 |
| Név:                                | name="hivatkozási név (a HTML-szerkesztés során)"                                 |
| Érték:                              | value="(kijelzendő/alapértelmezett) érték(pl.: submit)"                           |
| Méret:                              | size="100"                                                                        |
| Kiválasztó-lista:                   | <select name="lista-cim"></select>                                                |
| Kiválasztólista-elem:               | <option value="érték"></option>                                                   |
| Kiválasztólista-elem – csoport:     | <pre><optgroup label="megnevezés"></optgroup></pre>                               |
| Kitüntetett kiválasztólista-elem:   | <pre><option selected="szöveg/érték(pl.: selected)" value="érték"></option></pre> |
|                                     |                                                                                   |
| Szövegmező:                         | <textarea cols="100" rows="100"></textarea>                                       |
| Űrlap-keret:                        | <fieldset></fieldset>                                                             |
| Űrlap-keret – cím:                  | <legend></legend>                                                                 |
| Szöveg-kijelölés (listában):        | <label></label>                                                                   |
| Nyomógomb:                          | <button></button>                                                                 |
|                                     |                                                                                   |
| <u>XIV. HTML-keretek</u>            |                                                                                   |
| Keretcsoport                        | <frameset></frameset>                                                             |
| Attribútumok:                       |                                                                                   |
| Függőleges keretek                  | cols="x%,y%,*/200,600,*"                                                          |
| Vízszintes keretek                  | rows="x%,y%,*/200,600,*"                                                          |
| Keret                               | <frame/>                                                                          |
| Attribútumok:                       |                                                                                   |
| Search                              | src="URL"                                                                         |
| Név                                 | name="név"                                                                        |
|                                     |                                                                                   |

| Átméretezés tiltása                                                                                                    | noresize="noresize"                                                                                                    |
|----------------------------------------------------------------------------------------------------|----------------------------------------------------------------------------------------------------|
| Ertek:<br>Márat:                                                                                                    | value="(kijelzendo/alapertelmezett) ertek(pl.: submit)"<br>size="100"                                                                                                    |
| Alternativ gräver (ha a hängige                                                                                                    | SIZC- 100                                                                                                    |
| Alternativ szöveg (na a bongesz                                                                                                    | <pre><noframes> <body>Szöveg</body> </noframes></pre>                                                                                                    |
| Szövegtesten belüli keret                                                                                                    | <iframe></iframe>                                                                                                    |
| Hexadecimális (HEX) (háttér)s<br>Itt a kettőskereszt utáni első két s<br>színintenzitásnak megfelelő hexa<br>Decimális (RGB) (háttér)szín:<br>Itt a zárójelben lévő első (0-255 h | zín:Szövegzám/betű a piros, a második kettő a zöld, a harmadik kettő a kékdecimális számot jelenti.Szövegközötti) szám a piros, a második a zöld, a harmadik a kék színintenzitásnak |
| Névvel jelölt (háttér)szín:                                                                                                    | <pre>Szöveg</pre>                                                                                                    |
| A színt itt egy triviális (fantázia)                                                                                                    | névvel határozzuk meg.                                                                                                    |
| Fontosabb színek HEX és RGB                                                                                                    | kódjai:                                                                                                    |
| <b>Fekete</b> #000000                                                                                                    | rgb(0,0,0)                                                                                                    |

| Fekete | #000000         | rgb(0,0,0)                           |
|--------|-----------------|--------------------------------------|
| Fehér  | <b>#FFFFF</b>   | rgb(255,255,255)                     |
| Szürke | #xyxyxy         | rgb(z,z,z)                           |
|        | (ahol x  és  y) | 0-F közti, z pedig 0-255 közti szám) |

| Piros | #FF0000 | rgb(255,0,0) |
|-------|---------|--------------|
| Zöld  | #00FF00 | rgb(0,255,0) |
| Kék   | #0000FF | rgb(0,0,255) |

#### XVI. HTML szín-nevek

Standard névvel jelölt (háttér)szín:

aqua/black/blue/fuchsia/gray/grey/green/lime/maroon/navy/olive/purple/red/silver/teal/white/yellow"> Szöveg

#### Egyéb (univerzális) névvel jelölt szín:

Szöveg

### XVII. Összefoglaló lista

#### Űrlapok:

```
<form action="URL" method="post/get">
```

```
<input type="text" name="email" size="100" maxlength="100" />
<input type="password" />
<input type="checkbox" checked="checked" />
<input type="radio" checked="checked" />
<input type="submit" value="Szöveg" />
<input type="reset" />
<input type="hidden" />
<input type="hidden" />
```

```
<option>Szöveg1</option>
<option>selected="selected">Szöveg2</option>
<option>Szöveg3</option>
</select>
```

<textarea name="Szöveg, pl. Comment" rows="100" cols="100"></textarea>

## </form>

# Különleges jelek szövegbeli kódolása::

| < | egyenlő | < |
|---|---------|---|
| > | egyenlő | > |
| © | egyenlő | © |